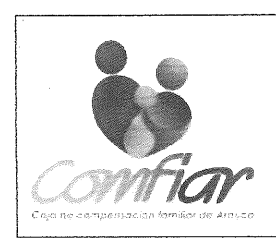

CODIGO:PR-CL-01

VERSION: 06

FECHA: 25 de agosto de 2023 PÁGINA 1 DE 38

### 1. OBJETIVO

Formalizar y legalizar la vinculación del estudiante al colegio COMFIAR, para cursar un grado determinado desde preescolar hasta undécimo.

#### 2. ALCANCE

El proceso se realiza para todos los grados académicos de educación formal en preescolar, básica primaria, secundaria y media académica que ofrece el Colegio COMFIAR.

El proceso inicia cuando el Colegio Comfiar realiza la resolución de costos educativos ante la secretaria de educación Departamental y abre convocatoria para el respectivo año escolar, y termina cuando el padre de familia o acudiente firman la respectiva matrícula-y se comprometen a cumplir con lo estipulado en las normas establecidas por el colegio.

#### 3. RESPONSABLE

Gerente División Fondos, Rector (a), Psicóloga, Coordinador académico, secretaria y asistente contable colegio Comfiar

#### 4. DEFINICIONES Y ABREVIATURAS

#### 4.1 DEFINICIONES

Matricula: Proceso de ingreso y legalización de un alumno en un grado de educación preescolar, primaria o secundaria que ofrece el Colegio COMFIAR.

ALUMNO ANTIGUO: Estudiante que curso en el colegio COMFIAR, el año inmediatamente anterior.

ALUMNO NUEVO: Estudiante que desea ingresar a cursar sus estudios por primera vez y también se considera alumno nuevo, el que haya dejado de estudiar un año o más en la institución.

| REVISO:                                               | APROBO:                     |
|-------------------------------------------------------|-----------------------------|
| Nombre y Firma:                                       | Nombre y Firma:             |
| $\int \overline{u} \cdot \overline{3} - \overline{c}$ | A                           |
| Jairo Antonio Bobadilla Guarin                        | Calixto Garcia Rodriguez    |
| Fecha: 25 de agosto de 2023                           | Fecha: 25 de agosto de 2023 |

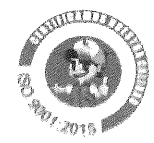

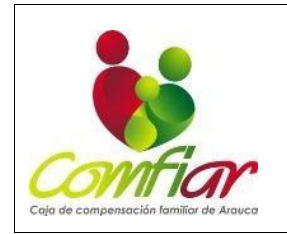

CODIGO:PR-CL-01

VERSION: 06

FECHA: 25 de agosto de 2023 PÁGINA 2 DE 38

REQUISITO: Documentación necesario y obligatoria para el proceso de matrícula.

PAGARÉ: Es un título valor de contenido creditico, en que una persona llamada otorgante asume el compromiso de pagar una suma de dinero llamada beneficiaria en una fecha determinada.

CONTRATO: Formaliza la vinculación del estudiante al servicio educativo y se establece los términos y condiciones de permanencia.

#### 4.2 ABREVIATURAS

- SGC: Sistema Gestión de la Calidad
- COMFIAR: Caja de Compensación Familiar de Arauca.
- SED: Secretaria de Educación Departamental

## 5. CONDICIONES GENERALES

## 5.1 REQUISITOS PARA LA FORMACIÓN DE MATRÍCULA

#### 5.1.1 ESTUDIANTES ANTIGUOS

Proceso de Formalización y Legalización de Vinculación para Estudiantes que Cursaron en Años Anteriores

En el Colegio COMFIAR, reconocemos y valoramos a los estudiantes que han sido parte de nuestra comunidad educativa en años anteriores. Para aquellos estudiantes que hayan cursado algún grado en el año anterior y deseen continuar su educación con nosotros, contamos con un proceso de formalización y legalización de vinculación que se alinea con los requisitos establecidos en nuestro Manual de Convivencia capitulo III versión 4 Art. 11

#### 5.1.1.2 REQUISITOS ALUMNOS ANTIGUOS

- 1. Boletín año anterior
- 2. Paz y salvo
- 3. Actualizar el documento de Identidad (a partir de los 7 años)
- 4. Certificado médico indicando el estado de salud de estudiante no mayor a un mes de expedición.
- 5. Una foto tamaño carné 3x4 reciente
- 6. Certificado Afiliados Cafam.

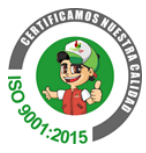

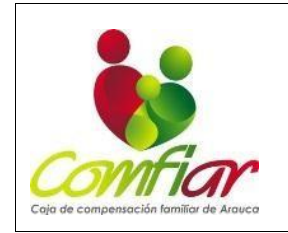

CODIGO:PR-CL-01

VERSION: 06

FECHA: 25 de agosto de 2023 PÁGINA 3 DE 38

#### 5.1.2 ESTUDIANTES NUEVOS

En el Colegio COMFIAR, nos enorgullece brindar una educación de calidad a nuestros alumnos. Para garantizar que los nuevos estudiantes se integren de manera exitosa a nuestra comunidad educativa, contamos con un proceso de admisión que asegura que cada estudiante se alinee con nuestros estándares académicos y de convivencia.

Pasos del Proceso:

**Solicitud de Admisión:** Los padres de familia y/o acudientes del alumno interesado deben presentar una solicitud de admisión. Esta solicitud puede completarse en línea a través de nuestro sitio web <u>https://www.colegiocomfiar.edu.co/admisiones</u>

**Entrevista:** Además del examen, se llevará a cabo una entrevista con el estudiante y sus padres de familia y/o acudientes. Esta entrevista nos permite conocer más sobre las motivaciones y expectativas del estudiante y su familia, y brinda la oportunidad de aclarar cualquier duda sobre el colegio.

**Examen de Admisión:** El alumno deberá presentar un examen de admisión diseñado para evaluar su nivel de conocimientos y habilidades en las asignaturas de español y matemáticas. Este examen nos ayuda a entender las áreas en las que el estudiante puede necesitar apoyo adicional y a garantizar que nuestro programa educativo sea adecuado para su desarrollo.

**Evaluación Académica y Disciplinaria:** Se realizará una evaluación del rendimiento académico y disciplinario del estudiante en su institución educativa anterior, en caso de haberla tenido. Esto nos ayuda a comprender su historial y a tomar decisiones informadas sobre su aceptación.

**Documentos Requeridos:** Para completar el proceso de admisión, se requerirá la presentación de documentos como certificados de estudio anteriores, registros académicos y otros documentos relevantes.

**Notificación de Admisión**: Una vez que se haya completado la evaluación, los padres o acudientes serán notificados sobre la decisión de admisión del alumno de forma presencial o vía telefónica. En caso de ser admitido, se proporcionará información sobre los siguientes pasos.

**Matrícula y Compromiso Académico**: Para formalizar la admisión, los padres de familia y/o acudientes deberán realizar el proceso de matrícula. Durante este proceso, se firmará un acta de compromiso académico colegio Comfiar - FT-CL-28, que establece las expectativas y responsabilidades de los padres de familia y/o acudientes, el estudiante y la institución.

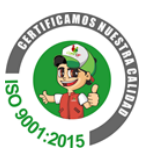

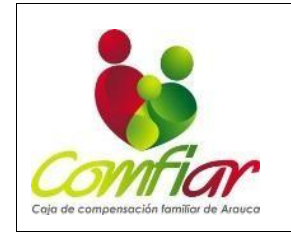

CODIGO:PR-CL-01

VERSION: 06

FECHA: 25 de agosto de 2023 PÁGINA 4 DE 38

5.1.2.1REQUISITOS ALUMNOS NUEVOS (ver capítulo III proceso de matrícula, manual convivencia)

- 1. Fotocopia de registro Civil de Nacimiento Legible con Rh (preescolar y primero niños de 3 a 6 años).
- 2. Fotocopia del carné de vacunas (preescolar y primero niños de 3 a 6 años).
- 3. Fotocopia legible del documento de identidad del alumno. (a partir de los 7 años)
- 4. RH del estudiante si no se visualiza en el registro civil
- 5. Una foto tamaño carné 3x4 reciente
- 6. Certificado de estudios grados cursados para Bachillerato (desde Quinto (5°) primaria hasta el último grado cursado)
- 7. Certificado de estudios grados cursados para primaria (ultimo grado cursado)
- 8. Observador del alumno (expedido por la Institución Educativa anterior)
- 9. Certificado médico indicando el estado de salud del estudiante no mayor a un mes de expedición.
- 10. Paz y salvo de la última institución educativa en donde estuvo. (Solo aplica para instituciones de naturaleza privada)
- 11. Estar retirado del SIMAT de la última institución educativa en donde estuvo
- 12. Fotocopia legible de la cédula de los padres de familia y/o acudientes
- 13. Presentar Entrevista de Admisión Estudiantes Colegio Comfiar FT-CL-39
- 14. Presentar examen de admisión en el Colegio Comfiar.
- 15. Certificado Afiliados Cafam

## 5.2. DERECHO DE ADMISIÓN

## 5.2.1 CONDICIONES DE PERMANENCIA. (Manual de convivencia, Art. 73).

Entendiendo la educación como derecho y deber compartido entre el educando menor de edad, estudiante adulto y su familia, nos vemos en la obligación de hacer cumplir las condiciones necesarias para el ejercicio de dicho derecho. Por tanto, de conformidad con el Art. 96 de la ley 115 de 1994, el colegio podrá unilateralmente dar por terminado el contrato de matrícula y/o cooperación educativa por alguna de las siguientes causales, previo a un proceso al cual se deberá respetar el debido proceso.

El Colegio Comfiar por disposición de la Honorable Corte Suprema de Justicia, Ministerio de Educación Nacional, Secretaria de Educación Departamental y Manual de Convivencia, establece en las Condiciones de Permanencia de estudiantes en la Institución, que podrá negar el cupo en el año siguiente a los estudiantes que durante el año escolar anterior, reincidieron en acciones de mal comportamiento en forma constante y reiterada desconociendo las directrices y no acatando las Normas de Convivencia o que fueron objeto de procesos disciplinarios o presentaron bajo rendimiento académico.

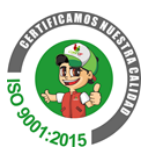

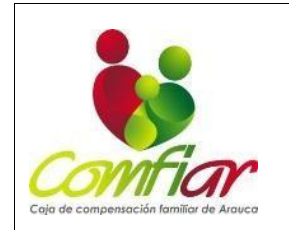

CODIGO:PR-CL-01

VERSION: 06

FECHA: 25 de agosto de 2023 PÁGINA 5 DE 38

Cuando el Colegio Comfiar decida no renovar el cupo a un estudiante de acuerdo a la Corte Suprema de Justicia se debe tener en cuenta que NO LE VULNERA EL DERECHO A LA EDUCACIÓN CUANDO:

- 1. No se vulnera el derecho a la Educación por pérdida del año.
- 2. No se vulnera el derecho a la Educación por sanciones al mal rendimiento académico.
- 3. No se vulnera el derecho a la Educación cuando se niega el cupo por reincidir el estudiante en indisciplina.
- 4. No se vulnera el derecho a la Educación por la exigencia al buen rendimiento académico.
- 5. No se vulnera el derecho a la Educación por expulsión debido al mal comportamiento.
- 6. El derecho a la Educación lo vulnera el estudiante que constantemente es foco de indisciplina porque quebranta el derecho de los demás.
- No se puede perturbar a la comunidad estudiantil ni dentro ni fuera de la institución (Ejemplo: cuando un alumno comete un delito). Doctrina Constitucional sobre el derecho a la Educación
- 8. El derecho a la Educación no es absoluto, es derecho- deber. (tiene que cumplir con el Manual de Convivencia)
- 9. El derecho-deber exige a los estudiantes un buen rendimiento académico.
- 10. Todos los estudiantes tienen derecho a la disciplina y al orden. La Institución está obligada a proteger a los alumnos de estudiantes agresivos e indisciplinados negándoles el cupo en el año siguiente.
- 11. El derecho a los demás limita el derecho propio a la educación y al libre desarrollo de la personalidad.
- 12. El bajo rendimiento vulnera el derecho a la Educación de los estudiantes que rinden y aprovechan el tiempo.
- 13. No renovar el cupo al estudiante cuando repruebe el año por segunda vez consecutiva
- 14. Incumplir con los deberes y derechos consignados en el Manual de Convivencia.
- 15. Incumplir con los compromisos tanto académicos como formativos que el estudiante menor de edad y sus padres hayan firmado y el estudiante adulto.
- 16. Cuando no muestre actitud de cambio frente a las dificultades presentadas.
- 17. El Colegio se reserva el derecho de NO renovar contrato de matrícula en aquellos casos en que encuentre probado la reiterada infracción de las normas contempladas en el Manual de Convivencia.

# 5.2.2 CONDICIONES DE PERMANENCIA POR OBLIGACIONES DE LOS SERVICIOS EDUCATIVOS

Comfiar tendrá en cuenta los siguientes aspectos para el análisis y la toma de decisiones en la reserva del derecho de admisión, para los usuarios que presenten

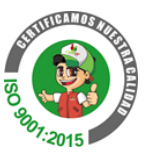

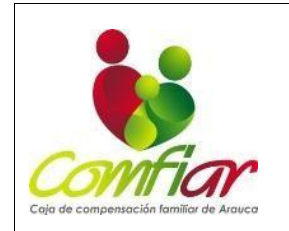

CODIGO:PR-CL-01

VERSION: 06

FECHA: 25 de agosto de 2023 PÁGINA 6 DE 38

obligaciones de los servicios educativos en vigencias anteriores, según P-CL-01 POLÍTICA SERVICIOS EDUCATIVOS COLEGIO COMFIAR.

"La Caja de Compensación Familiar de Arauca – COMFIAR, se reserva el derecho a suscribir un nuevo contrato con los usuarios que presenten obligaciones pendientes, correspondientes a contratos de servicios educativos de vigencias anteriores."

"La Caja de Compensación Familiar de Arauca – COMFIAR, se reserva el derecho a suscribir un nuevo contrato de servicio educativo con los usuarios que presentaron mora por más de seis (6) meses, por concepto de pensión en el año escolar anterior al nuevo contrato."

# 5.3 Formalización y Legalización de Matricula

Una vez verificado el cumplimiento de los requisitos se procede al proceso de formalización y legalización de la matrícula.

5.3.1 Verificar afiliación: Acceso a la Plataforma: Ingresar a la dirección web: https://intranet.comfiar.com.co/ Seleccionar la opción "PORTAL SYS".

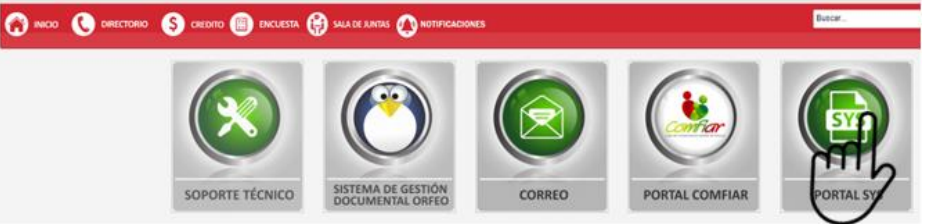

Inicio de Sesión:

Ingresar el usuario correspondiente.

Introducir la clave de acceso.

Completar el Captcha generado por el sistema

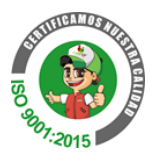

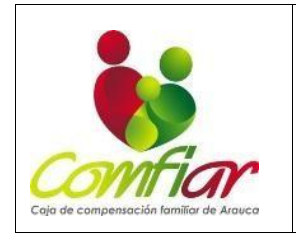

CODIGO:PR-CL-01

VERSION: 06

FECHA: 25 de agosto de 2023

PÁGINA 7 DE 38

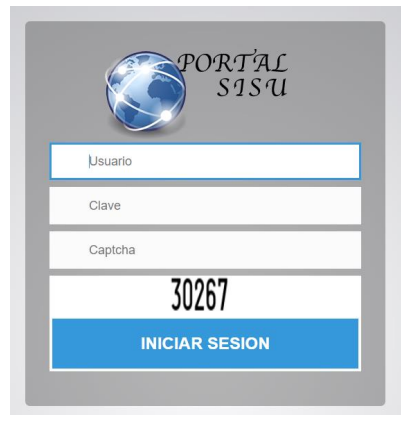

# Selección del Módulo Subsidio: Elegir la opción "Subsidio"

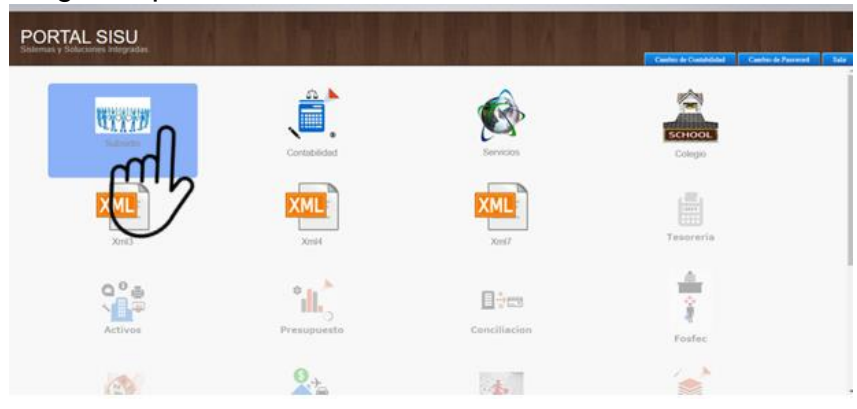

# Consulta de Trabajadores:

| Seleccionar        | "Consulta | Front | Т      | rabajadores"                     | en   | el   | men | ú desplegable. |
|--------------------|-----------|-------|--------|----------------------------------|------|------|-----|----------------|
| Usuario Actual:    |           |       |        |                                  | KITS | Menú |     |                |
|                    |           |       |        | A. Menu Básicas Configuración    |      |      |     |                |
|                    |           |       |        | B. Menu Parámetros de Periodo    | s    |      |     |                |
| Aportes y Subsidio |           |       |        | C. Menu de Afiliación            |      |      |     |                |
|                    |           |       |        | D. Menu de Aportes               |      |      |     |                |
|                    |           |       |        | E. Menu de Nóminas               |      |      |     |                |
|                    |           |       |        | F. Menu de Novedades             |      |      |     |                |
|                    |           |       |        | G. Menu General de Reportes      |      |      |     |                |
|                    |           |       |        | H. Menu de Giro de Subsidio      |      |      |     |                |
|                    |           |       |        | I. Menu Proyecto Giass           |      |      |     |                |
|                    |           |       | (      | ŊJ. Consulta Front Trabajadores  |      |      |     |                |
|                    |           |       | h      | K. Consulta Front Empresa        |      |      |     |                |
|                    |           |       |        | Reporte por Municipio o Servicio |      |      |     |                |
|                    |           |       | $\sim$ | M. Cruce Información Afiliados   |      |      |     |                |
|                    |           |       |        | N. Complemento Kit               |      |      |     |                |
|                    |           |       |        | P. Menu Proyecto Sat             |      |      | _   |                |
|                    |           |       |        | Q. UGPP 1127                     |      |      | _   |                |
|                    |           |       |        | R. Proceso Repleg                |      |      |     |                |
|                    |           |       |        | Cerrar Sesión                    |      |      |     |                |

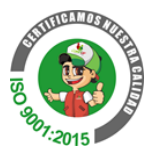

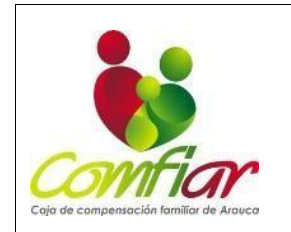

CODIGO:PR-CL-01

VERSION: 06

FECHA: 25 de agosto de 2023 PÁGINA 8 DE 38

Introducir el número de documento del padre de familia o acudiente en la casilla designada para "Trabajador".

Hacer clic en el botón "Buscar" para iniciar la búsqueda de información.

| Consulta Front Trabajadores  |           | 2023-08-23 |
|------------------------------|-----------|------------|
| Trabajador: 1116<br>Conyuge: | ેલ્<br>વિ | Buscar     |
|                              |           |            |
|                              |           |            |

Verificación del Estado del Trabajador:

En la pestaña "Trabajador", verificar que el estado del padre de familia y/o acudiente esté marcado como "Activo".

Confirmar la categoría en la que se encuentra.

|                                                | Front de Trabaja          | adores                                    |                                    |                    |                                |                              |                    |                |          |     |
|------------------------------------------------|---------------------------|-------------------------------------------|------------------------------------|--------------------|--------------------------------|------------------------------|--------------------|----------------|----------|-----|
|                                                |                           |                                           | 111                                | 6                  |                                |                              |                    |                | Cancela  | r 😏 |
| Trabajador                                     | Nucleo Familiar Tra       | vyectoria Afiliacion                      | Trayectoria Salario                | Trayectoria Nomina | Trayectoria Pila               | Pagos de Giro                | Motivos de no giro | Novedades      | Creditos |     |
| Nit 800219<br>Estado: A<br>Direccion: CL 22    | 9488-4<br>16 51 BRR CORDO | Razsoc: 0<br>Telefono:8<br>BAZona: A      | CAJA DE COMPE<br>3858000<br>ARAUCA | NSACION FAMILI     | IAR DE ARAUCA S                | ucursal: 001<br>mail: tecnic | oadministrativo@   | comfiar.com.co |          |     |
| Cédula:                                        | 111                       | Nombre                                    | :                                  |                    | Estad                          | lo: A                        | CTIVO              |                |          |     |
| Tipo Pago:<br>Categoria:<br>F.Nacimiento:      | Grupo<br>A                | Grupo:<br>EstCiv:<br>Edad                 |                                    |                    | Cuen<br>Sexo<br>Ciuda<br>Nacir | ta:<br>ad A<br>niento A      | RAUCA              |                |          |     |
| Dirección                                      |                           | Celular                                   |                                    |                    | Emai                           | I                            |                    |                |          |     |
| Horas:<br>Fec.Afiliación:<br>Fecha<br>Sistema: | 2020-11-12<br>2020-11-13  | Salario:<br>Fecha Ro<br>Fecha<br>Modifica | \$1,9<br>etiro:<br>ncion:          | 900,000.00         | Fech<br>Giro:<br>Usua<br>Modi  | a Salario:<br>rio<br>fico:   |                    |                |          |     |

Verificación del Núcleo Familiar:

Cambiar a la pestaña "Núcleo Familiar".

Verificar que el estudiante asociado al padre de familia y/o acudiente esté en estado "Activo" en la lista.

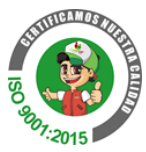

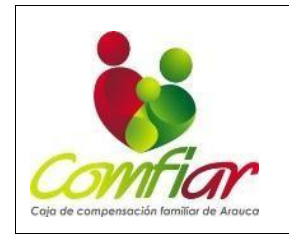

CODIGO:PR-CL-01

VERSION: 06

FECHA: 25 de agosto de 2023 PÁGINA 9 DE 38

Cancelar 😏 Credit Trave Conyuges Cédula Edad Fecha 30 SI Fecha de Fecha de Pago Parentezco Fecha Codben Tipdoc Estado Fecret Edad Capac Trab Pago PreCer REGISTRO ACTIVO 64764 ніјо NORMAL т 8 64765 REGISTRO ACTIVO нізо 11 NORMAL т 97056 REGISTRO ΑCTIVO ніјо т 1 NORMA

5.3.2. Verificar afiliación Cajas Aliadas https://consultaaliados.cafam.com.co/ Ingresar el usuario correspondiente. Introducir la clave de acceso. "Aceptar" Código Empresa 64

# 5.3.3 Verificar afiliación - Cajas sin Fronteras

https://convenio.cajasinfronteras.com/consulta-usuarios/Paginas/default.aspx Ingresar el usuario correspondiente. Introducir la clave de acceso. "Aceptar"

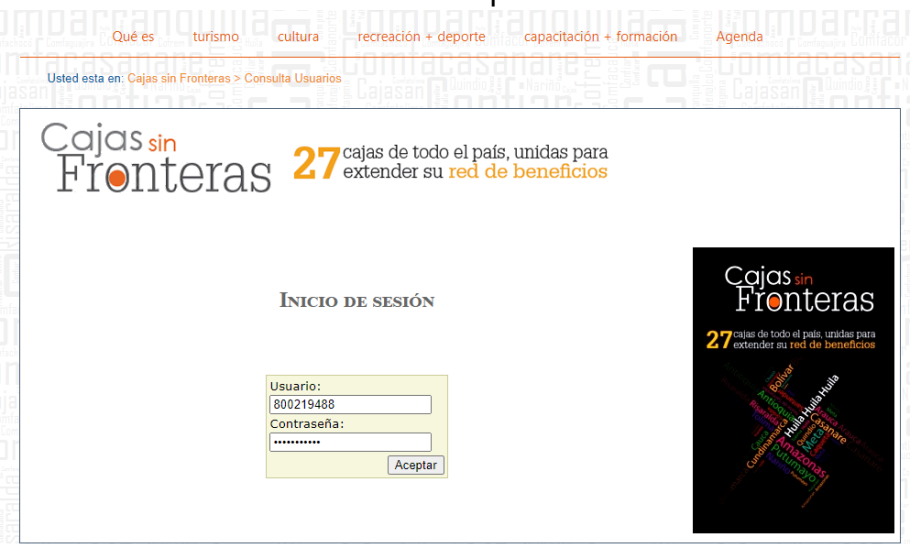

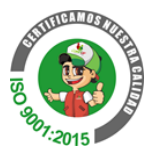

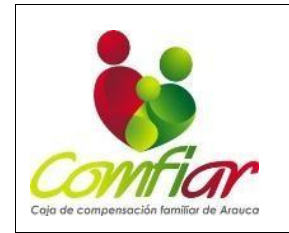

CODIGO:PR-CL-01

VERSION: 06

FECHA: 25 de agosto de 2023 PÁGINA 10 DE 38

Se selecciona la Caja de Compensación Se digita el número de identificación del trabajo. "Consultar"

| Usted esta en: Cajas sin Fronteras > Consulta Usuarios                                                                                                    |                                                                                                  |
|----------------------------------------------------------------------------------------------------|--------------------------------------------------------------------------------------------------|
| Cajas sin<br>Fronteras 27 cajas de todo el país, unidas par                                                                                                  | a<br>s                                                                                           |
|                                                                                                    | <u>Cerrar se</u>                                                                                 |
| onsultar Acerca de                                                                                                    |                                                                                                  |
| Consulta de Afiliados<br>Caja de Compensación: CAJAMAG<br>Tipo de Documento: CC<br>Número de Documento:<br>Tipo de Afiliado: TRABAJADOR<br>Consultar Limpiar | Cojas sin<br>Fronteras<br>27 calae de todo el país, unidas para<br>extender su red de beneficios |

Se verifica que el estudiante este dentro del núcleo familiar, categoría y estado.

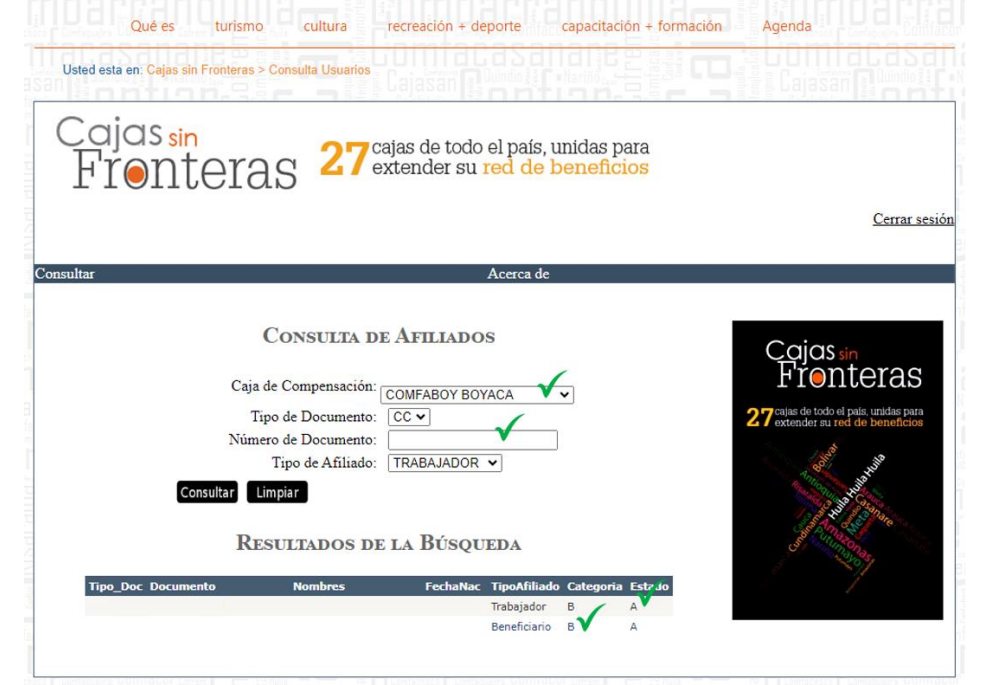

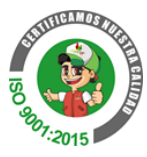

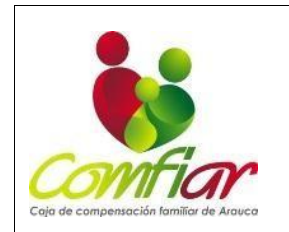

CODIGO:PR-CL-01

VERSION: 06

FECHA: 25 de agosto de 2023 PÁGINA 11 DE 38

5.3.2 Formalización matricula Modulo Colegio:

5.3.2.1 Acceso a la Plataforma:

Ingresar a la dirección web: https://intranet.comfiar.com.co/ Seleccionar la opción "PORTAL SYS".

| 🕜 NGCO 🔇 DIRE | ectorio (\$) chedito () encuesta ( | 🗿 SALA DE RINTAS 🔕 NOTIFICACIÓ         | NES    |                | Buccar    |
|---------------|------------------------------------|----------------------------------------|--------|----------------|-----------|
|               |                                    |                                        |        |                |           |
|               | SOPORTE TÉCNICO                    | SISTEMA DE GESTIÓN<br>DOCUMENTAL ORFEO | CORREO | PORTAL COMFIAR | PORTAL SY |

Inicio de Sesión:

5.3.2.1.1 Ingresar el usuario correspondiente.

Introducir la clave de acceso.

Completar el Captcha generado por el sistema.

|   | PORTAL<br>SISU |
|---|----------------|
|   | Usuario        |
|   | Clave          |
|   | Captcha        |
|   | 30267          |
|   | INICIAR SESION |
| L |                |

5.3.2.1.2 Selección del Módulo Colegio:

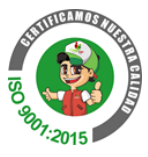

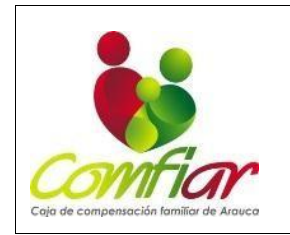

CODIGO:PR-CL-01

VERSION: 06

FECHA: 25 de agosto de 2023 PÁGINA 12 DE 38

# Elegir la opción "SCHOOL Colegio".

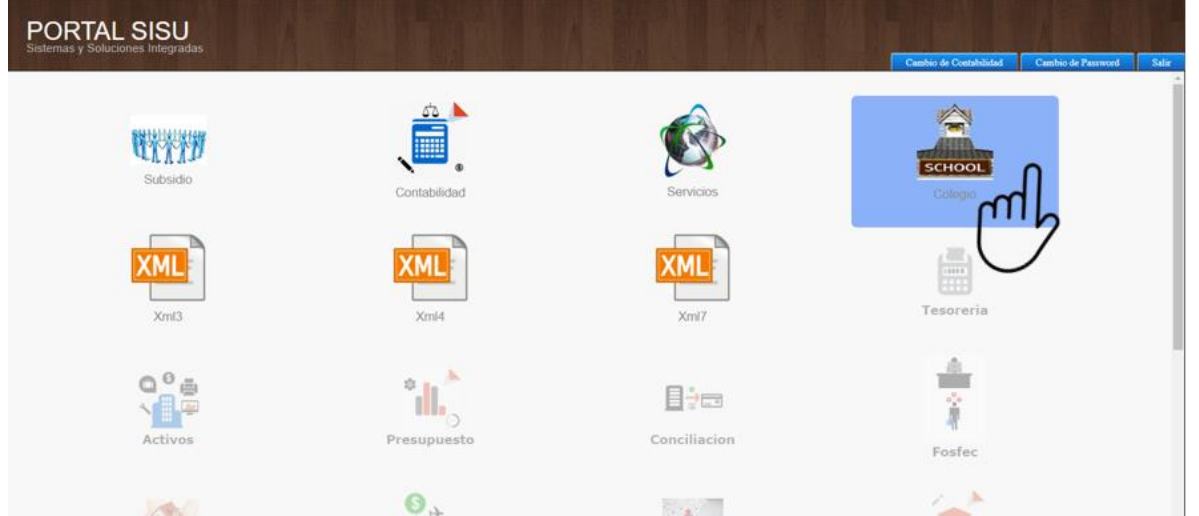

5.3.2.1.3 Acceso al Año Vigente: Seleccionar el año académico vigente. Hacer clic en "Entrar" para continuar.

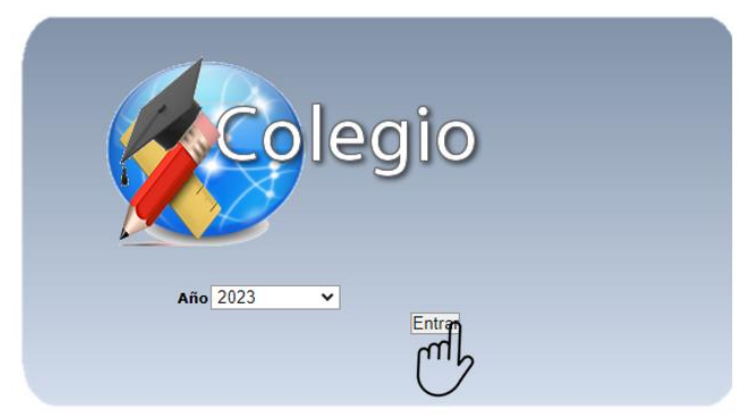

5.3.2.2 Ingreso a la Sección de Matrícula:

Seleccionar el menú correspondiente.

Elegir la opción "Ingreso de Matrícula" y después "Grupo Familiar"

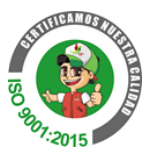

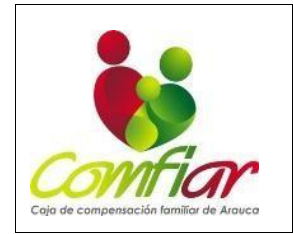

CODIGO:PR-CL-01

VERSION: 06

FECHA: 25 de agosto de 2023 PÁGINA 13 DE 38

Menú Menu Basica Ingreso de Matriculas Colegio mally La Nat Direccion General Direccion Academica y Disciplinaria Docentes Tesoreria Menu de Reportes Generacion de Estadisticas Reportes Estadisticos y Formatos Xml Boletin del Alumno Menu de Migracion Configuracion Pagina y Comunidad

5.3.2.2.1 Registro de Nuevo Estudiante:

Seleccionar la opción "Nuevo" para registrar los datos del padre de familia o Acudiente del estudiante en el grupo familiar

| ario Actual:         |              |    | Mer            |
|----------------------|--------------|----|----------------|
|                      |              |    |                |
|                      |              |    |                |
| squada Da Familiares |              |    |                |
| squeda De Familiares |              |    |                |
|                      |              |    |                |
|                      |              |    | Nueyo 📙 Buscar |
|                      |              | _  |                |
| Documento:           |              |    | 1              |
| Tipo De Documento:   |              | e, | $\bigcirc$     |
| Primer Apellido:     |              |    |                |
| Segundo Apellido:    |              |    |                |
| Primer Nombre:       |              |    |                |
| Segundo Nombre:      |              |    |                |
| Tipo De Parentesco:  | Seleccione 🗸 |    |                |
| Ocupacion:           |              |    |                |
| Sexo:                | Seleccione V |    |                |
| Direccion:           |              |    |                |
| Telefono:            |              |    |                |
| Empile               |              |    |                |

5.3.2.2.2 Datos del Padre de Familia o Acudiente:

Introducir el número de documento del padre de familia o acudiente del estudiante. Validar la información que la plataforma arroja. Asegurarse de que todos los datos estén actualizados, incluyendo dirección, teléfono y correo electrónico. Hacer clic en "Guardar" para continuar.

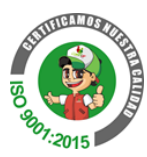

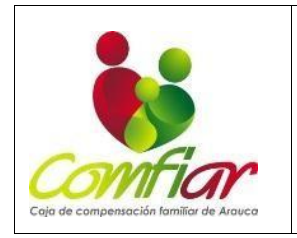

CODIGO:PR-CL-01

VERSION: 06

FECHA: 25 de agosto de 2023

PÁGINA 14 DE 38

| Usuario Actual:                       |              | Menú       |
|---------------------------------------|--------------|------------|
|                                       |              |            |
|                                       |              |            |
|                                       |              |            |
| Agregar Familiares                    |              |            |
| · · · · · · · · · · · · · · · · · · · |              |            |
|                                       |              |            |
|                                       | 🛛 🖓 Guardar  | Cancelar 😏 |
| *Documentor                           | , Im         |            |
| *Tipe De Decumento:                   |              |            |
| *Ciuded De Susedicion                 |              |            |
| *Cludad De Expedicion                 | с <b>ч</b>   |            |
| *Clave:                               |              |            |
| Segunda Apellido:                     |              |            |
| Segundo Apeliido:                     |              |            |
| Frimer Nombre:                        |              |            |
| *Tino De Parentesco:                  | Seleccione   |            |
| Caja de Compensacion:                 | Seleccione V |            |
| Categoria:                            | Seleccione V |            |
| Profesion:                            |              |            |
| Empresa:                              |              |            |
| *Ocupacion:                           |              |            |
| *Sexo:                                | Seleccione V |            |
| *Direccion:                           |              |            |
| *Ciudad:                              | Q.           |            |
| Telefono:                             |              |            |
| Email:                                |              |            |

5.3.2.3 Registro de Estudiante:

Ingresar al Menú. Ir a "Registro del Estudiantes"

| Usuario Actual:                   | _             | _   | Menú                                                                                                    |   |
|-----------------------------------|---------------|-----|----------------------------------------------------------------------------------------------------|---|
|                                   |               |     | Menu Basica                                                                                               |   |
|                                   |               |     | Ingreso de Matriculas                                                                                     |   |
| Busqueda De Alumnos<br>Documento: |               | ſ   | Grupo Familiar<br>Registro del Estudiante<br>Registro de La Matricula<br>Intenimiento Descuento por Cobro |   |
| Tipo De Documento:                |               | N 1 | Mintenimiento de Cupos                                                                                    |   |
| Primer Apellido:                  |               |     | Direccion General                                                                                         |   |
| Segundo Apellido:                 |               |     | Direccion Academica y Disciplinaria                                                                       |   |
| Primer Nombre:                    |               |     | December                                                                                                  | _ |
| Segundo Nombre:                   | Calessian ad  |     | Docentes                                                                                                  | _ |
| Kn:<br>Sevo:                      | Seleccione    |     | Tesoreria                                                                                                 |   |
| Lugar De Nacimiento:              | errecerence e |     | Menu de Reportes                                                                                          |   |
| Fecha De Nacimiento:              |               |     | Generacion de Estadisticas                                                                                |   |
| Direccion Residencial:            |               |     | Demostes Estadisticas o Essentes Verl                                                                     | - |
| Telefono De Residencia:           |               |     | Reportes Estadísticos y Formatos Ami                                                                      |   |
| Email:                            |               |     | Boletin del Alumno                                                                                        |   |
|                                   |               |     | Menu de Migracion                                                                                         |   |
| Nota:                             |               |     | Configuracion Pagina y Comunidad                                                                          |   |
| Padre:                            | e.            |     | Cambiar Clave                                                                                             |   |
| Madre:                            |               | 9   | Cerrar Sesión                                                                                             |   |
| Acudiente:                        |               | e,  |                                                                                                    |   |

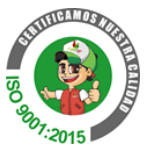

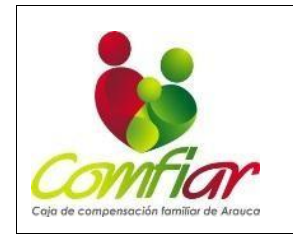

CODIGO:PR-CL-01

VERSION: 06

FECHA: 25 de agosto de 2023 PÁGINA 15 DE 38

# 5.3.2.3.1 Seleccionar la opción "Nuevo".

| Busqueda De Alumnos     |              |    |    |           |                   |
|-------------------------|--------------|----|----|-----------|-------------------|
|                         |              |    |    |           |                   |
|                         |              |    |    |           |                   |
|                         |              |    |    | Nuevo Bus | car 🔨 Novedades 🍹 |
| Documento:              |              |    |    | Im        |                   |
| Tipo De Documento:      |              |    | 10 | and       |                   |
| Primer Apellido:        |              |    |    | N I       |                   |
| Segundo Apellido:       |              |    |    |           |                   |
| Primer Nombre:          |              |    |    | $\sim$    |                   |
| Segundo Nombre:         |              |    |    |           |                   |
| Rh:                     | Seleccione V |    |    |           |                   |
| Sexo:                   | Seleccione V |    |    |           |                   |
| Lugar De Nacimiento:    |              |    |    |           |                   |
| Fecha De Nacimiento:    |              | 10 |    |           |                   |
| Direccion Residencial:  |              |    |    |           |                   |
| Telefono De Residencia: |              |    |    |           |                   |
| Email:                  |              |    |    |           |                   |
|                         |              |    |    |           |                   |
| Nota:                   |              |    |    |           |                   |
|                         |              |    |    |           |                   |
| Padre:                  | C.           |    |    |           |                   |
| Madre:                  |              | e, |    |           |                   |
|                         |              |    |    |           |                   |
| Acudiente:              |              | e, |    |           |                   |
|                         |              |    |    |           |                   |

5.3.2.3.2 Diligenciar la información del estudiante. Seleccionar la opción "Guardar"

| gar Alumnos                   |   |                              |
|-------------------------------|---|------------------------------|
|                               |   |                              |
|                               |   |                              |
|                               |   | Guardar                      |
| *Acudiente:                   |   |                              |
| *Deudor:                      |   | Im                           |
| *Documento:                   |   | 0                            |
| *Tipo De Documento:           |   |                              |
| *Ciudad De Expedicion:        |   | $\bigcirc$                   |
| *Clave:                       |   | -                            |
| *Primer Apellido:             |   |                              |
| Segundo Apellido:             |   |                              |
| *Primer Nombre:               |   |                              |
| Segundo Nombre:               |   |                              |
| *Rh: Seleccione V             |   |                              |
| *Categoria: Seleccione        | • |                              |
| Nombre Eps:                   |   |                              |
| Nombre Ars:                   |   |                              |
| *Sexo: Seleccione . V         |   |                              |
| *Lugar De Nacimiento:         |   |                              |
| *Ciudad De Nacimiento:        |   |                              |
| *Fecha De Nacimiento:         |   |                              |
| *Direccion Residencial:       |   |                              |
| Barrio Kesidenciali           |   |                              |
| -Estrato:                     |   |                              |
| - ciudad:                     |   |                              |
| Telefono De Kesidencia:       |   |                              |
| Email:<br>*Tipot Salacciona M |   |                              |
| Padret                        |   | Acudiente Padre Deudor Padre |
| Haday 0                       |   | Acudiante Madra Daudar Madra |

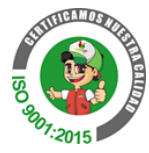

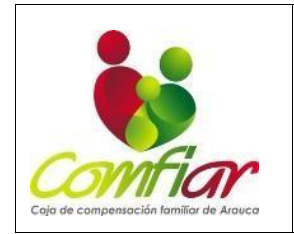

CODIGO:PR-CL-01

VERSION: 06

FECHA: 25 de agosto de 2023

PÁGINA 16 DE 38

# 5.3.2.3 Registro de Matrícula:

Ingresar al Menú.

| ١r | а | "Registro | de | la | Matrícula" |
|----|---|-----------|----|----|------------|
|----|---|-----------|----|----|------------|

|                         |              | Menu Basica                                                           |
|-------------------------|--------------|-----------------------------------------------------------------------|
|                         |              | Ingreso de Matriculas                                                 |
| Agregar Alumnos         |              | Grupo Familiar<br>Registro del Estudiante<br>Registro de La Matricula |
|                         |              | Mantenimiento Descuento nor Cobro                                     |
| *Acudiente:             |              |                                                                       |
| *Deudor:                |              | Propenimiento de Cupos                                                |
| *Documento:             |              | Direction General                                                     |
| *Tipo De Documento:     | 0            |                                                                       |
| *Ciudad De Expedicion:  | Q            | Dirección Academica y Disciplinaria                                   |
| *Clave:                 |              | Docentes                                                              |
| *Primer Apellido:       |              | Tesoreria                                                             |
| Segundo Apellido:       |              | Menu de Renortes                                                      |
| *Primer Nombre:         |              | Hello de Reportes                                                     |
| Segundo Nombre:         |              | Generacion de Estadísticas                                            |
| *Rh:                    | Seleccione V | Reportes Estadisticos y Formatos Xml                                  |
| *Categoria:             | Seleccione   | Boletin del Alumno                                                    |
| Nombre Eps:             |              |                                                                       |
| Nombre Ars:             | Coloniana    | Menu de Migracion                                                     |
| *Lugar De Nacimientos   | Seleccione V | Configuracion Pagina y Comunidad                                      |
| *Ciudad De Nacimiento:  | 10           | Cambiar Clave                                                         |
| *Facha De Nacimiento:   |              | Cerrar Sesión                                                         |
| *Direccion Residencial: |              |                                                                       |
| *Barrio Residencial:    |              |                                                                       |
| *Estrato:               |              |                                                                       |
| *Ciudad:                | 9            |                                                                       |
| Telefono De Residencia: |              |                                                                       |
| Email:                  |              |                                                                       |
| *Tipo:                  | Seleccione V |                                                                       |
| Padre:                  | e,           | Acudiente Padre Deudor Padre                                          |
| Madre:                  | e            | Acudiente Madre Deudor Madre                                          |
|                         |              |                                                                       |
| Nota:                   |              |                                                                       |
|                         |              |                                                                       |

# 5.3.2.3.1 seleccionar la opción "Nuevo".

| Usuario Actual:         |              |    |            | Menú                 |
|-------------------------|--------------|----|------------|----------------------|
|                         |              |    |            |                      |
|                         |              |    |            |                      |
|                         |              |    |            |                      |
| Busqueda De Alumnos     |              |    |            |                      |
|                         |              |    |            |                      |
|                         |              |    | Nuevo 🎒    | Buscar 🔍 Novedades 🌢 |
|                         |              |    | -          |                      |
| Documento:              |              |    | 1h         |                      |
| Tipo De Documento:      |              |    | AIIN       |                      |
| Primer Apellido:        |              |    | N 1        |                      |
| Segundo Apellido:       |              |    |            |                      |
| Primer Nombre:          |              |    | $\bigcirc$ |                      |
| Segundo Nombre:         |              |    |            |                      |
| Rh:                     | Seleccione V |    |            |                      |
| Sexo:                   | Seleccione V |    |            |                      |
| Lugar De Nacimiento:    |              |    |            |                      |
| Fecha De Nacimiento:    |              |    |            |                      |
| Direccion Residencial:  |              |    |            |                      |
| Telefono De Residencia: |              |    |            |                      |
| Email:                  |              |    |            |                      |
|                         |              |    |            |                      |
| Nota:                   |              |    |            |                      |
|                         | a            |    | 115        |                      |
| Padre:                  | ×            |    |            |                      |
| Madre:                  |              | et |            |                      |
|                         |              |    |            |                      |
| Acudiente:              |              | e, |            |                      |
| Acquience.              |              |    |            |                      |

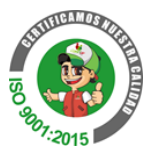

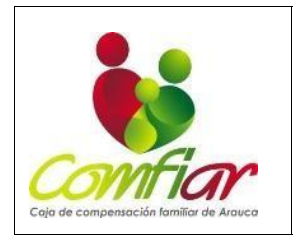

CODIGO:PR-CL-01

VERSION: 06

FECHA: 25 de agosto de 2023 PÁGINA 17 DE 38

# 5.3.2.3.1.1 Agregar matricula

Diligenciar la información requerida.

| 5.3.2.3.1.2                        | Seleccionar               | la                       | opción                   | "Guardar   |
|------------------------------------|---------------------------|--------------------------|--------------------------|------------|
| Usuario Actual: JAIRO ANTONIO BO   | DBADILLA GUARIN Año: 2023 |                          |                          | Menú       |
|                                    |                           |                          |                          |            |
|                                    |                           |                          |                          |            |
| Agregar Matriculas                 |                           |                          |                          |            |
|                                    |                           |                          |                          |            |
|                                    | Gen                       | erar Contrato de Matricu | ula Anterior 🛛 Guardar 🏹 | Cancelar 💋 |
|                                    | *Numero D                 |                          |                          |            |
| Imagen                             | Matricula                 | a: STSEU                 | <u>`</u>                 |            |
| Seleccionar archivo Sin archivos s | eleccionados *Numdo       | c.                       | <b>`</b>                 |            |
| Enviar                             | *Grade                    |                          | 2                        |            |
|                                    | Grup                      | D:                       | 3                        |            |
|                                    | *Fecha De Matricula       | a: 2023-08-24 🛄          |                          | -          |
|                                    | *Numero De Libro          | p:                       |                          |            |
|                                    | *Numero De Folio          | D:                       |                          |            |
|                                    | *Estado De L<br>Matricula | a e                      | 2                        |            |
|                                    | *Categoria                | a: 6                     | 4                        |            |
|                                    | *Estado                   | ctivo 🗸                  |                          |            |
|                                    | Valo                      | r:                       |                          |            |

5.3.2.4 Pasos para imprimir documentos de formalización de matrícula, Registro de la matricula

| uario Actual:           |              | Piello                                                                                 |
|-------------------------|--------------|----------------------------------------------------------------------------------------|
|                         |              | Menu Basica                                                                            |
|                         |              | Ingreso de Matriculas                                                                  |
| gregar Alumnos          |              | Grupo Familiar<br>Registro del Estudiante                                              |
| *Acudiente:             |              | Registro de La Matricula<br>Intenimiento Descuento por Cobro<br>Hantenimiento de Cupos |
| *Documento:             |              |                                                                                        |
| *Tino De Documento:     | 18           | Dissection General                                                                     |
| *Ciudad De Expedicion:  | 18           | Direccion Academica y Disciplinaria                                                    |
| *Clave:                 |              | Docentes                                                                               |
| *Primer Apellido:       |              | Tesoreria                                                                              |
| Segundo Apellido:       |              |                                                                                        |
| *Primer Nombre:         |              | Menu de Reportes                                                                       |
| Segundo Nombre:         |              | Generacion de Estadisticas                                                             |
| *Rh:                    | Seleccione V | Reportes Estadisticos y Formatos Xml                                                   |
| *Categoria:             | Seleccione   | Baletin del Alumno                                                                     |
| Nombre Eps:             |              | Boletin dei Aldinio                                                                    |
| Nombre Ars:             | Colorida and | Menu de Migracion                                                                      |
| *Sexo:                  | Seleccione V | Configuracion Pagina y Comunidad                                                       |
| *Ciudad De Nacimiento:  | 10           | Cambiar Clave                                                                          |
| *Eacha De Nacimiento:   |              | Cerrar Sesión                                                                          |
| *Direccion Residencial: | 0.40         |                                                                                        |
| *Barrio Residencial:    |              |                                                                                        |
| *Estrato:               |              |                                                                                        |
| *Ciudad:                | 19           |                                                                                        |
| Telefono De Residencia: |              |                                                                                        |
| Email:                  |              |                                                                                        |
| *Tipo:                  | Seleccione V |                                                                                        |
| Padre:                  | 9.           | Acudiente Padre Deudor Padre                                                           |
| Madre:                  | Q.           | Acudiente Madre Deudor Madre                                                           |
| Nota:                   |              |                                                                                        |
|                         |              |                                                                                        |

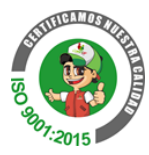

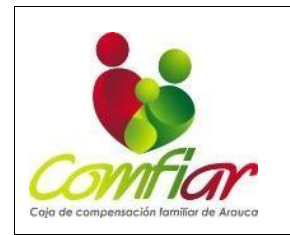

CODIGO:PR-CL-01

VERSION: 06

FECHA: 25 de agosto de 2023 PÁGINA 18 DE 38

## 5.3.2.4.1 Digitar documento del estudiante y buscar

| veda De Matriculas      | Menu      |                |
|-------------------------|-----------|----------------|
|                         |           |                |
|                         |           |                |
|                         |           |                |
| squeda De Matriculas    |           |                |
|                         |           |                |
|                         |           | Nuevo 🎒 Buscar |
|                         |           |                |
| Numero De Matricula:    |           | lh.            |
| Numdoc:                 | e.        | Aun            |
| Grado:                  | e,        |                |
| Grupo:                  | e,        | $\bigcirc$     |
| Fecha De Matricula:     | 110       |                |
| Colegio Anterior        |           |                |
| Numero De Libro:        |           |                |
| Numero De Folio:        |           |                |
| Estado De La Matricula: | e,        |                |
| Categoria:              | e,        |                |
|                         | anciona M |                |

# 5.3.2.4.2 Imprimir documentos, Diligenciar y firmar los formatos

| Usuario Actu           | al     |         |         |                       |                     | _                     |                    |                              |           |        |        |           |             | м          | enú    |
|------------------------|--------|---------|---------|-----------------------|---------------------|-----------------------|--------------------|------------------------------|-----------|--------|--------|-----------|-------------|------------|--------|
|                        |        |         |         |                       |                     |                       |                    |                              |           |        |        |           |             |            |        |
|                        |        |         |         |                       |                     |                       |                    |                              |           |        |        |           |             |            |        |
| Resultado              | De Mat | riculas |         |                       |                     |                       |                    |                              |           |        |        |           |             |            |        |
|                        |        |         |         |                       |                     |                       |                    |                              |           |        |        |           |             | -          |        |
|                        |        |         |         |                       |                     |                       |                    |                              |           |        | Re     | porte     |             | Canco      | elar 🥑 |
| Numero De<br>Matricula | Nombre | Grado   | Grupo   | Fecha De<br>Matricula | Colegio<br>Anterior | Numero<br>De<br>Libro | Numero<br>De Folio | Estado<br>De La<br>Matricula | Categoria | Estado | Motivo |           |             |            |        |
| 0000000215             |        | PRIMERO | PRIMERO | 2022-12-<br>28        |                     | 1                     | 1                  | REGULAR                      | A         | Activo |        | •         | <b>\$</b> . |            |        |
|                        |        |         |         |                       |                     |                       |                    |                              |           |        |        | H         |             | ĴΨ         | Im     |
|                        |        |         |         |                       |                     |                       |                    |                              |           |        |        |           |             | $\bigcirc$ | $\cup$ |
|                        |        |         |         |                       |                     |                       |                    |                              |           |        |        | $\square$ | _           |            |        |
|                        |        |         |         |                       |                     |                       |                    |                              |           |        |        | ┢╾┟       |             |            |        |
|                        |        |         |         |                       |                     |                       |                    |                              |           |        |        |           |             |            |        |
|                        |        |         |         |                       |                     |                       |                    |                              |           |        |        |           |             |            |        |
|                        |        |         |         |                       |                     |                       |                    |                              |           |        |        | Ц         |             |            |        |
|                        |        |         |         |                       |                     |                       |                    |                              |           |        |        | Ц         |             |            |        |
|                        |        |         |         |                       |                     |                       |                    |                              |           |        |        | 1         | /1(         |            |        |

# 5.3.2.5 Imprimir matricula

Menú, menú de reporte y reporte general, reporte de matricula

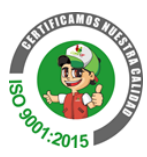

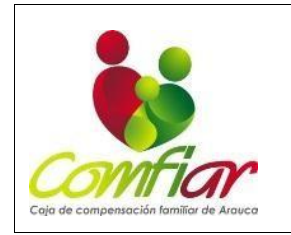

CODIGO:PR-CL-01

VERSION: 06

FECHA: 25 de agosto de 2023 PÁGINA 19 DE 38

| Jsuario Actual:         |        |                                            | ú |
|-------------------------|--------|--------------------------------------------|---|
|                         |        | Menu Basica                                |   |
|                         |        | Ingreso de Matriculas                      |   |
| usqueda De Matriculas   |        | Direccion General                          |   |
|                         |        | Direccion Academica y Disciplinaria        |   |
|                         |        | Docentes                                   |   |
|                         |        | Tesoreria                                  |   |
| Numero De Matricula:    |        | Menu de Reportes                           | _ |
| Numdoc:                 | 9      |                                            | _ |
| Grado:                  | e,     | Chingeportes Generales                     |   |
| Grupo:                  | e,     | Reporte de Alumnos por Amos                |   |
| Fecha De Matricula:     |        | - Reporte de Addimios per aropps           |   |
| Colegio Anterior        |        | Reporte de Asignaturas Nor Grado           |   |
| Numero De Libro:        |        | Reporte de Subsidio                        |   |
| Numero De Folio:        |        | Reporte de Asignaturas del Docente         |   |
| Estado De La Matricula: | e,     | Reporte de Matriculas                      |   |
| Categoria:              | e,     | Ponte de Matriculas Anuladas               |   |
| Estado: Selecci         | ione 🗸 | <i>d</i>                                   |   |
|                         |        | Reporte de los Carnet del Colegio          |   |
|                         |        | Reporte de Certificado                     |   |
|                         |        | Reporte de Grupos Academicos               |   |
|                         |        | Reporte de Listado de Estudiantes          |   |
|                         |        | Reporte de Listado de Estudiante con Corte |   |
|                         |        |                                            |   |
|                         |        | Reporte de Constancia de Matricula         |   |
|                         |        | Reporte de Padres de Familia               |   |
|                         |        | Reporte de Docentes                        |   |
|                         |        | Reporte de Estudiantes Retirados           |   |
|                         |        | Reporte de Acumulados por Periodo          |   |

5.3.2.5.1 Individual, numero de documento del alumno y reporte, para descargar la matrícula en PDF.

| Usuario Actual           | Menú                    |
|--------------------------|-------------------------|
|                          |                         |
|                          |                         |
| REPORTE DE Matriculas    |                         |
|                          |                         |
| Reporte 🚕 Numero 🌞 grupo | Individual 🔔 Cancelar 🧐 |
|                          | Jm                      |
| Valumno:                 | U                       |
|                          |                         |
|                          |                         |
|                          |                         |
|                          |                         |
|                          |                         |
|                          |                         |
|                          |                         |

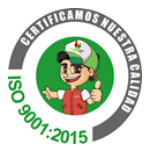

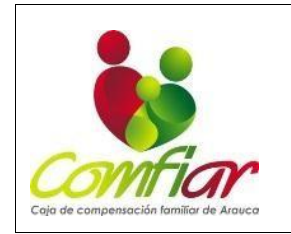

CODIGO:PR-CL-01

VERSION: 06

FECHA: 25 de agosto de 2023 PÁGINA 20 DE 38

# 5.4 Formalización de pago:

5.4.1 Paso 1: Ingresamos al módulo Colegio, la opción Menú y escogemos Tesorería.

| Usuario |                                      | Menú |  |
|---------|--------------------------------------|------|--|
|         | Menu Basica                          |      |  |
|         | Ingreso de Matriculas                |      |  |
| Colegio | Direccion General                    |      |  |
|         | Direccion Academica y Disciplinaria  |      |  |
|         | Docentes                             |      |  |
|         | ∩ <sup>Tesoreria</sup>               |      |  |
|         | A Minu de Reportes                   |      |  |
|         | Geperacion de Estadisticas           |      |  |
|         | Reportes Estadisticos y Formatos Xml |      |  |
|         | Boletin del Alumno                   |      |  |
|         | Menu de Migracion                    |      |  |
|         | Configuracion Pagina y Comunidad     |      |  |
|         | Cambiar Clave                        |      |  |
|         | Cerrar Sesión                        |      |  |
|         |                                      |      |  |
|         |                                      |      |  |

5.4.2 Paso 2: Escogemos la opción reporte cuenta de cobro para saber el valor total que pagará el padre de familia.

| Usuario Actual:   |    | Menú                                 |
|-------------------|----|--------------------------------------|
|                   |    | Menu Basica                          |
|                   |    | Ingreso de Matriculas                |
| Busqueda De Pagos |    | Direccion General                    |
|                   |    | Direccion Academica y Disciplinaria  |
|                   |    | Docentes                             |
| Deserverter       |    | Tesoreria                            |
| Fecha:            |    | Pagos del Alumno                     |
| Numdoc:           | 0, | Cargar Pagos del Alumno              |
| Estado: Seleccion | e  | Cuenta del Alumno                    |
|                   |    | Acceleration Administration          |
|                   |    | Acudientes Administrativa            |
|                   |    | Generacion de intereses              |
|                   |    | Reporte Cuenta de cobro              |
|                   |    | A Mora Mora                          |
|                   |    | Porcentaje de Interes                |
|                   |    | Cartera Detallada por Meses          |
|                   |    | Menu Contable                        |
|                   |    | Menu de Reportes                     |
|                   |    | Generacion de Estadisticas           |
|                   |    | Reportes Estadisticos y Formatos Xml |
|                   |    | Boletin del Alumno                   |
|                   |    | Menu de Migracion                    |
|                   |    | Configuracion Pagina y Comunidad     |
|                   |    | Cambiar Clave                        |
|                   |    | Cerrar Sesion                        |

5.4.3 Paso 3: Escogemos el sitio (Pago PSE, Otros recaudos, Consignación, Datafono), así mismo buscamos el grupo que es el grado del alumno, el mes que cancela, buscamos el apellido del alumno en el listado que se despliega.

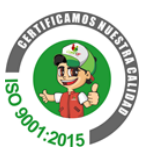

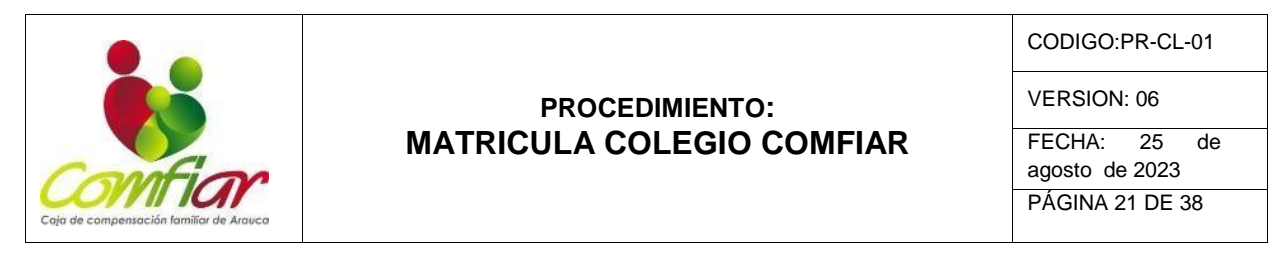

| 😽 Novedades De: 🗴   🥸 Contabilidad 🛛 🛪   🕲 Contabilidad 🛛 🛪   🕲 MCV                   | IMENTO: X   😸 a Statema de G. X 🔇 Calegia — X 🕹 GUR-Intente: X   🕲 Constalidad — X   🗳 Constalidad — X   🚳 Whatsdapa — X   🞧 MUSCA Sa + X   + | ¥.:  | -   | ٥  |
|---------------------------------------------------------------------------------------|----------------------------------------------------------------------------------------------------|------|-----|----|
| <ul> <li>C is sisu2.comflar.com.co/SY5/Collegio/reportes/reports_cuenta_co</li> </ul> | abrolliew 🔍 🤤 🖈                                                                                                    | aj , | ± 0 | 10 |
| Uspari                                                                                | o Actual Head                                                                                                    |      |     |    |
|                                                                                       |                                                                                                    |      |     |    |
|                                                                                       |                                                                                                    |      |     |    |
| Repor                                                                                 | rte de cuenta de cobro                                                                                                    |      |     |    |
| _                                                                                     | Envire het Berecks                                                                                                    |      |     |    |
|                                                                                       | ETIVIS IN REPORT CALCULATION                                                                                                    |      |     |    |
|                                                                                       | Sitio: EANCO DVD PSE V<br>Grupp: JAPON B V                                                                                                    |      |     |    |
|                                                                                       | Mes: Aprilo V                                                                                                    |      |     |    |
|                                                                                       | Fecha Vencimiento: 2022-08-24                                                                                                    |      |     |    |
|                                                                                       | Alumos<br>SAORY                                                                                                    |      |     |    |
|                                                                                       |                                                                                                    |      |     |    |
|                                                                                       | ANGE                                                                                                    |      |     |    |
|                                                                                       | 8 0                                                                                                    |      |     |    |
|                                                                                       | LANGY 🛛                                                                                                    |      |     |    |
|                                                                                       | NN                                                                                                    |      |     |    |
|                                                                                       | Ma D                                                                                                    |      |     |    |
|                                                                                       | A O                                                                                                    |      |     |    |
|                                                                                       |                                                                                                    |      |     |    |
|                                                                                       | • 8                                                                                                    |      |     |    |
|                                                                                       | GABRIELA                                                                                                    |      |     |    |
|                                                                                       | ROS ANTONELLA                                                                                                    |      |     |    |
|                                                                                       | AGO 🗌                                                                                                    |      |     |    |
|                                                                                       |                                                                                                    |      |     |    |
|                                                                                       |                                                                                                    |      |     |    |

### 5.4.4 Paso 4:

Al tener estos datos seleccionados, le damos clic en el botón reporte, donde nos descargará el recibo como se ilustra en la segunda imagen.

|              |                    |        | ( Frank and ) | (Breads )) (Const |
|--------------|--------------------|--------|---------------|-------------------|
|              |                    |        | Enviar M      | Reporte Cancelar  |
| Sitio:       | BANCO DVD PSE      | ~      |               | Descargar Reporte |
| Grupo:       | JARDIN B 🗸         |        |               |                   |
| Mes:         | Agosto 🗸           |        |               | $\bigcirc$        |
| Fecha Vencin | niento: 2023-08-24 | i) III |               |                   |
|              | DRY<br>1AS<br>3EL  |        |               |                   |
|              | NGY                | 0000   |               |                   |
|              | 1                  | 0      |               |                   |

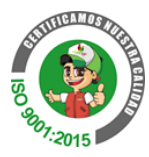

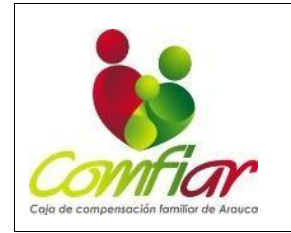

CODIGO:PR-CL-01

VERSION: 06

FECHA: 25 de agosto de 2023 PÁGINA 22 DE 38

CAJA DE COMPENSACION FAMILIAR DE ARAUCA "COMFIAR" NIT 800219488 - 4 RECIBO DE PAGO DEL COLEGIO COMFIAR NUMERO DE Fecha de Vencimiento CATEGORIA ESTADO EN DIA MES AÑO DEL DEUDOR PAGARSE EN: CUENTA SUBSIDIO GRADO AÑO LECTIVO OTROS RECAUDOS 26504656781 24 08 2023 ACTIVO OCTAVO A 2023 A ALUMNO: NICOLAS DOCUMENTO: ACUDIENTE: SARMIENTO DOCUMENTO: DEUDOR: DOCUMENTO: CONCEPTO TARIFA PLENA SUBSIDIO VALOR TARIFA DIAS MORA CAPITAL INTERES TOTAL A PAGAR 246,600 152,400 94.200 0 0 0 TOTAL 246.600 94.200 152.400 0 0 0 TOTAL EN LETRAS: CERO PESOS COLOMBIANOS COLEGIO Generado por:

5.4.5 Paso 5: Después volvemos a la opción menú, tesorería y le damos clic en la opción pagos del alumno.

| Usuario Actual: ANGIE CAROLINA CHAVES | SICULABA Año: 2023      |                                    | O Menú |
|---------------------------------------|-------------------------|------------------------------------|--------|
|                                       |                         | Menu Basica                        | Im     |
|                                       |                         | Ingreso de Matriculas              |        |
| Reporte de cuenta de cobro            |                         | Direccion General                  |        |
|                                       |                         | Direccion Academica y Disciplinari |        |
|                                       |                         | Docentes                           |        |
|                                       | Citilar (0.14)          | Tesoreria D                        |        |
|                                       | Grupo: JAR              | DN B D Pages del Alumno            |        |
|                                       | Mes: Age                | 10 Pages del Alumno                |        |
|                                       | Fecha Vencimiento: 202. | Cuerta del Alumno                  |        |
|                                       |                         | Acudientes Adminitrativa           |        |
|                                       |                         | Generacion de intereses            |        |
|                                       |                         | Reporte Cuenta de cobro            |        |
|                                       |                         | Fechas Mora                        |        |
|                                       |                         | Porcentaje de Interes              |        |
|                                       |                         | Cartera Detallada por Neses        |        |
|                                       |                         | Menu Contable                      |        |
|                                       |                         | Menu de Reportes                   |        |
|                                       |                         | Generacion de Estadisticas         |        |
|                                       |                         | Reportes Estadísticos y Formatos   | Keni   |
|                                       |                         | Boletin del Alumno                 |        |
|                                       |                         | Menu de Migracion                  |        |
|                                       |                         | Configuracion Pagina y Comunidad   |        |
|                                       |                         | Cambiar Clave                      |        |
|                                       |                         | Certar Sealin                      |        |

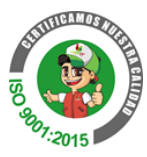

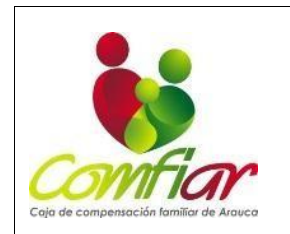

CODIGO:PR-CL-01

VERSION: 06

FECHA: 25 de agosto de 2023 PÁGINA 23 DE 38

## 5.4.6 Paso 6: Le damos en la opción Nuevo.

| suario Actual     |       | Menú             |
|-------------------|-------|------------------|
|                   |       |                  |
|                   |       |                  |
| squeda De Pagos   |       |                  |
| Squeau be rugos   |       |                  |
|                   |       |                  |
|                   |       | Nuevo 📒 Buscar 🤇 |
| Documento:        |       | Nuevo            |
| Fecha:            | (III) | d                |
| Numdoc:           | Q.    | $\bigcirc$       |
| Estado: Seleccion | ie 🗸  |                  |
|                   |       |                  |
|                   |       |                  |
|                   |       |                  |
|                   |       |                  |
|                   |       |                  |
|                   |       |                  |
|                   |       |                  |
|                   |       |                  |
|                   |       |                  |

5.4.7 Paso 7: Llenamos los espacios vacíos, en referencia y estudiante son los documentos de identidad del alumno.

| Usuario Actu | ual:                                      | Menú                 |
|--------------|-------------------------------------------|----------------------|
|              |                                           |                      |
|              |                                           |                      |
| Agregar P    | Pagos                                     |                      |
|              |                                           |                      |
|              |                                           | Guardar 纋 Cancelar 🦿 |
|              | Factura Detalle                           |                      |
|              |                                           |                      |
|              | *Documento:                               |                      |
|              | *Fecha vencimiento del recibo: 2023-01-01 |                      |
|              | *Fecha de consignación: 2023-01-03        |                      |
|              | *Referencia:                              |                      |
|              | *Sitio OTROS RECAUDOS 🗸                   |                      |
|              | *Estudiante:                              |                      |
|              | *Estado Activo 🗸                          |                      |
|              |                                           |                      |
|              |                                           |                      |
|              |                                           |                      |
|              |                                           |                      |
|              |                                           |                      |
|              |                                           |                      |

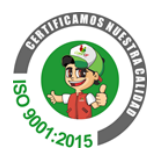

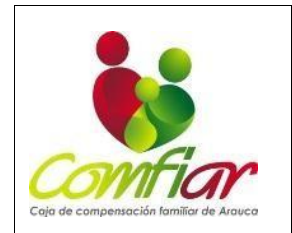

CODIGO:PR-CL-01

VERSION: 06

FECHA: 25 de agosto de 2023 PÁGINA 24 DE 38

5.4.8 Paso 8: Ingresamos a la opción detalle, escogemos el mes, tipo de cobro (si es pensión o matricula) automáticamente se llena la casilla de valor y si tiene intereses.

Llenados los datos anteriores le damos la opción guardar.

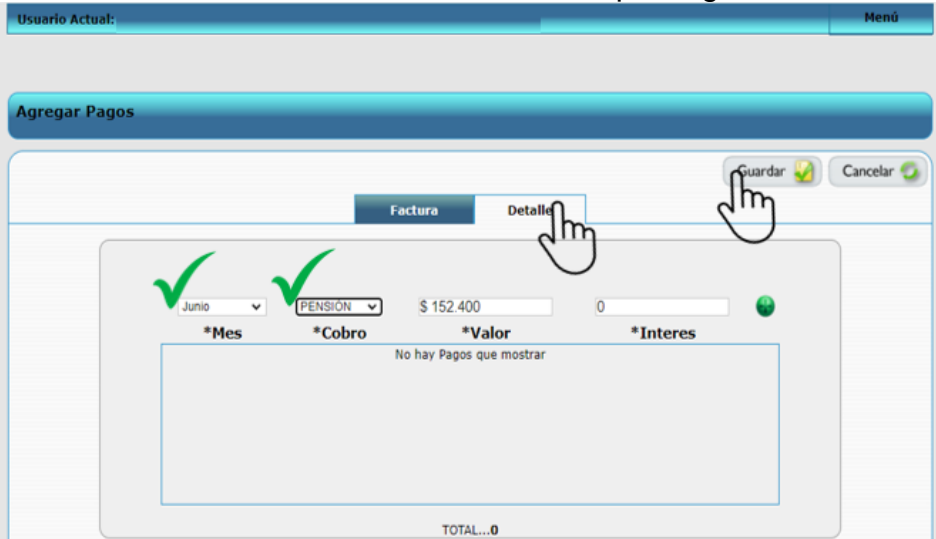

5.4.9 Paso 9: Se procede a realizar interface contable para generar la factura electrónica.

Ingresando a menú, tesorería, menú contable y opción interface contable.

| Jsuario Actual:    |   |                                          | Ceno       |  |
|--------------------|---|------------------------------------------|------------|--|
|                    |   | Menu Basica                              | Jm         |  |
|                    |   | Ingreso de Matriculas                    | $\bigcirc$ |  |
| Busqueda De Pagos  |   | Direccion General                        |            |  |
|                    |   | Direccion Academica y Disciplinaria      |            |  |
|                    |   | Docentes                                 |            |  |
|                    |   | O <sup>Tesoreria</sup>                   |            |  |
| Fecha:             |   | A Dealos del Alumino                     |            |  |
| Numdoc:            | 9 | Cargar Pagos del Alumno                  |            |  |
| Estado: Seleccione | ~ | Cuenta del Alumno                        |            |  |
|                    |   | Acudientes Adminitrativa                 |            |  |
|                    |   | Generacion de intereses                  |            |  |
|                    |   | Reporte Cuenta de cobro                  |            |  |
|                    |   | Fechas Mora                              |            |  |
|                    |   | Porcentaje de Interes                    |            |  |
|                    |   | Cartera Detallada por Meses              |            |  |
|                    |   | Menu Contable                            |            |  |
|                    |   | Interface Contable                       |            |  |
|                    |   | Interface Contable Generativenta de cobr | 0          |  |
|                    |   | Menu de Reportes                         |            |  |
|                    |   | Generacion de Estadisticas               |            |  |
|                    |   | Reportes Estadisticos y Formatos Xml     |            |  |
|                    |   | Boletin del Alumno                       |            |  |
|                    |   | Menu de Migracion                        |            |  |

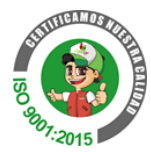

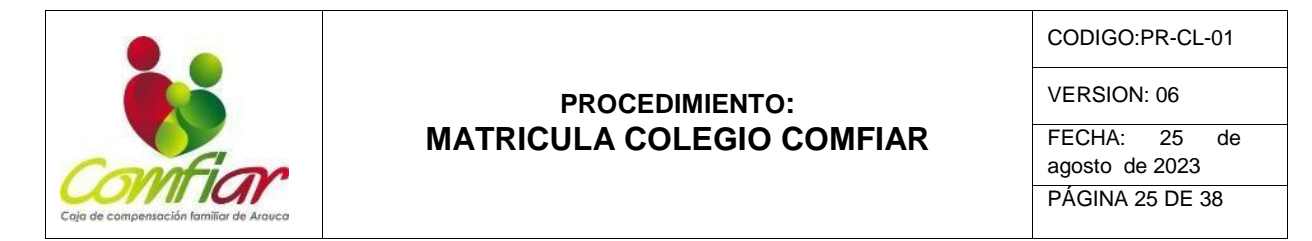

5.4.10 Paso 10: Escogemos la fecha en el que se ingresó el paso y se la opción proceso.

| Usuario Actual:                | Menú                                   |
|--------------------------------|----------------------------------------|
|                                |                                        |
| Proceso de Interface Contable  |                                        |
| Proceso de Anteriace contable  |                                        |
|                                | Cancelar 🧐                             |
| Fecha de los pagos: 2023-08-24 |                                        |
| Factura Electronica: SI 🗸      | Agosto V2023V X                        |
|                                | Semana Lun Mar Mie Jue Vie Sab Dom     |
|                                | 31 1 2 3 4 5 6<br>32 7 8 9 10 11 12 13 |
|                                | 33 14 15 16 17 18 19 20                |
|                                | 34 21 22 23 24 25 26 27                |
|                                | 35 28 29 30 31                         |
|                                | Hoy es Jue. 24. Ago 2023               |
|                                |                                        |
|                                |                                        |
|                                |                                        |
|                                |                                        |

# 5.5 Digitalización de la matrícula en herramienta Orfeo:

Se genera un radicado para el proceso de matrícula según la vigencia, esto aplica para estudiantes antiguos y nuevos.

## 5.5.1 Digitalización de la matricula estudiante antiguo

Ingresar al sistema Orfeo.

Radicación, Entrada,

Se digita el nombre del estudiante en la casilla Nombre

Ejemplo: José Maria Iglesias Sanz

Tipo Doc "Matricula"

Asunto "Matricula GRADO - AÑO – NONBRES Y APELLIDOS – IDENTIFICACIÓN. Ejemplo; Matricula grado once - 2023 – José Maria Iglesias Sanz - 1116784622 Radicar.

Asociar la imagen de la ficha de matrícula FT-CL-01 del Colegio Comfiar Anexar los demás documentos del proceso de matrícula en "Documento" "anexar archivo" foliados según el sistema de gestión documental" en el PR-GD-03 ORGANIZACIÓN DE ARCHIVOS DE GESTIÓN.

TRD: INFORMACION GENERAL – TRD SERIE: 27- ESTUDIANTES

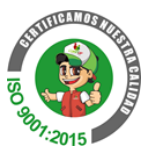

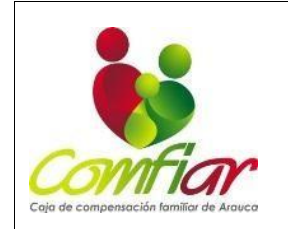

CODIGO:PR-CL-01

VERSION: 06

FECHA: 25 de agosto de 2023 PÁGINA 26 DE 38

SUBSERIE: 79- ESTUDIANTES Insertar y cerrar.

# 5.5.2 Digitalización de la matricula estudiante nuevo

Digitalización de la matricula estudiante antiguo Radicación, Entrada, AGREGAR USUARIO Diligenciar solo "PASAR DATOS AL FORMULARIO DE RADICACION" AGREGAR Se digita el nombre del estudiante en la casilla Nombre Ejemplo: José Maria Iglesias Sanz Tipo Doc "Matricula" Asunto "Matricula GRADO - AÑO – NONBRES Y APELLIDOS – IDENTIFICACIÓN. Ejemplo; Matricula grado once - 2023 – José Maria Iglesias Sanz - 1116784622 Radicar. Asociar la imagen de la ficha de matrícula FT-CL-01 del Colegio Comfiar Anexar los demás documentos del proceso de matrícula en "Documento" "anexar archivo" foliados según el sistema de gestión documental" en el PR-GD-03 ORGANIZACIÓN DE ARCHIVOS DE GESTIÓN. TRD: INFORMACION GENERAL – TRD SERIE: 27- ESTUDIANTES SUBSERIE: 79- ESTUDIANTES Insertar y cerrar.

# 5.5.3 CREAR EXPEDIENTE

El expediente se crea una única vez por estudiante Se selecciona el radicado de la matrícula del estudiante Se selecciona la pestaña EXPEDIENTES Seguidamente se selecciona la opción Crear SERIE: 27- ESTUDIANTES SUBSERIE: 79- ESTUDIANTES Nombre de Carpeta: Número de documento - Nombres y apellidos del estudiante – Colegio Comfiar. Ejemplo: 1116784622 - José Maria Iglesias Sanz – Colegio Comfiar Usuario Responsable del Proceso: Nombre del colaborador que creo el expediente. Crear expediente Cerrar.

> 50 907-2015

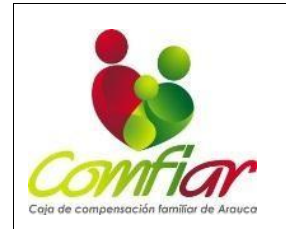

CODIGO:PR-CL-01

VERSION: 06

FECHA: 25 de agosto de 2023 PÁGINA 27 DE 38

# 5.5.4 Incluir proceso de matrícula en el Expediente del estudiante.

Se selecciona el radicado de la matrícula del estudiante Se selecciona la pestaña EXPEDIENTES Seguidamente se selecciona la opción "Incluir en" Numero del Expediente: se digita el nombre del expediente creado. "Ejemplo: 1116784622 - José Maria Iglesias Sanz – Colegio Comfiar. Incluir\_en\_Exp

# 6. REFERENCIA NORMATIVA

- ✤ Ley 115 de 1994
- Decreto 1860 de 1994
- Manual de convivencia

# 7. DOCUMENTOS Y REGISTROS REFERENCIADOS

- a. FT-CL-01 FICHA DE MATRÍCULA COLEGIO COMFIAR
- b. FT-CL-02 CONTRATO DE SERVICIOS EDUCATIVOS COMFIAR
- c. FT-GJ-05 PAGARÉ
- d. EXAMEN DE ADMISIÓN
- e. FT-CL-28 ACTA DE COMPROMISO ACADÉMICO COLEGIO COMFIAR
- f. FT-CL-11 FICHA DE CONVIVENCIA ESCOLAR COLEGIO COMFIAR
- g. FT-CL-27 SEGUIMIENTO A ESTUDIANTES
- h. FT-CL-30 CONSTANCIA DE CONVIVENCIA
- i. FT-CL-39 ENTREVISTA INGRESO ESTUDIANTES COLEGIO COMFIAR
- j. INFORME ESCRITO O BOLETÍN
- k. FT-CL-35 REPORTE OBSERVADOR DEL ESTUDIANTE
- I. FT-GJ-08 AUTORIZACIÓN PARA EL TRATAMIENTO DE DATOS PERSONALES
- m. FT-GJ-09 AUTORIZACIÓN CONSULTA CENTRALES DE RIESGOS
- n. FT-GJ-16 AUTORIZACIÓN PARA EL USO DE FOTOGRAFÍA(S), VÍDEOS Y TRANSMISIÓN INTEGRAL DE IMAGEN Y/O VOZ

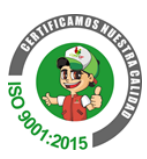

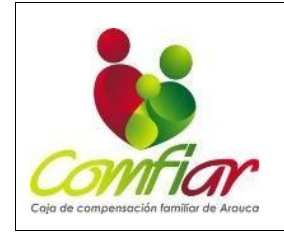

CODIGO:PR-CL-01

VERSION: 06

FECHA: 25 de agosto de 2023 PÁGINA 28 DE 38

# 8. DESCRIPCIÓN DE LAS ACTIVIDADES

| N° | DESCRIPCION DE LA<br>ACTIVIDAD                                                                                                    | RESPONSABLE                                                                                | REGISTRO                                                          |
|----|----------------------------------------------------------------------------------------------------|--------------------------------------------------------------------------------------------|-------------------------------------------------------------------|
| 1  | Mesa de trabajo con la oficina de<br>mercadeo y venta con el fin de<br>generar la estrategia publicitaria                                                                                                    | Jefe comunicaciones y<br>atención al ciudadano,<br>Profesional Apoyo<br>Mercadeo y colegio | Acta                                                              |
| 2  | Se envía circular informativa sobre<br>las fechas de matrículas y proceso<br>de admisión: incluyendo link de<br>preinscripción, requisitos<br>estudiantes nuevos y antiguos<br>(iniciando)                                                                                                    | Psicóloga y coordinador<br>académico                                                       | Correo, nota<br>informativa y<br>formulario de<br>preinscripción. |
| 3  | Una vez obtenida la base de<br>datos del diligenciamiento del<br>formulario de preinscripción en<br>línea, coordinación académica y<br>coordinación de convivencia<br>realizan la proyección de cupos<br>para la nueva vigencia.                                                                                                    | Coordinador académico<br>y coordinador de<br>convivencia                                   | Correo electrónico                                                |
| 4  | Se da a conocer mediante correo<br>electrónico la proyección de cupos<br>para la nueva vigencia a rectoría<br>(Se realiza en la última semana<br>de noviembre)                                                                                                    | Coordinador académico<br>y coordinador de<br>convivencia                                   | Correo electrónico                                                |
| 5  | <ul> <li>5.1 Realizar consulta en la página<br/>del Ministerio de Educación<br/>Nacional de la resolución de<br/>costos educativos para la<br/>próxima vigencia (sujeta a<br/>fecha del Ministerio entre el<br/>mes de septiembre y octubre)</li> <li>Nota: Para consultar y descargar<br/>la resolución se ingresa a:<br/><u>www.mineducacion.gov.co</u></li> </ul> | Rector (a)                                                                                 | Resolución<br>(Documento pdf)                                     |

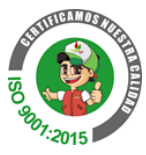

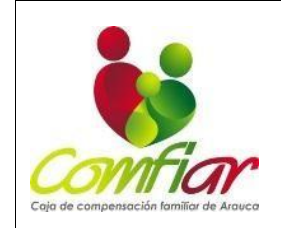

CODIGO:PR-CL-01

VERSION: 06

FECHA: 25 de agosto de 2023 PÁGINA 29 DE 38

| 6  | <ul> <li>5.2 Análisis de la resolución y elaboración de propuesta con las tarifas y porcentajes, según los parámetros de la resolución y porcentajes de subsidios aprobados por el consejo directivo de la corporación para ser presentado a la oficina de planeación y dirección administrativa.</li> <li>Nota: Dentro de los cinco días hábiles siguiente a la emisión de la resolución emitida por el MEN</li> </ul> | Rector/gerente división<br>fondos o quien haga sus<br>veces      | Propuesta<br>(Excel y<br>presentación power<br>point) |
|----|----------------------------------------------------------------------------------------------------|------------------------------------------------------------------|-------------------------------------------------------|
| 7  | Solicitar a dirección<br>administrativa la inclusión del<br>punto de aprobación tarifas del<br>Colegio ante el consejo<br>directivo de la corporación                                                                                                    | Rector(a) y gerente<br>división fondos o quien<br>haga sus veces | Correo electrónico                                    |
| 8  | Socialización y aprobación de<br>las tarifas para matriculas<br>según la vigencia ante el<br>consejo directivo de la<br>corporación Para su respectiva<br>aprobación                                                                                                    | Rector y gerente división<br>fondos o quien haga sus<br>veces    | Acta de consejo<br>directivo<br>(documento pdf)       |
| 9  | solicitar el balance de ingreso y<br>egresos al área financiera para<br>el diligenciamiento de la<br>información de la evaluación<br>institucional<br>Nota: Dentro de los 3 días hábiles<br>siguiente a la apertura de la<br>plataforma EVI del MEN                                                                                                    | Rector (a)                                                       | Correo electrónico                                    |
| 10 | Validación del balance<br>financiero de ingresos y                                                                                                    | Contador                                                         | Balance financiero<br>(documento Excel)               |

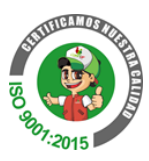

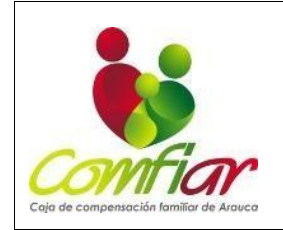

CODIGO:PR-CL-01

VERSION: 06

FECHA: 25 de agosto de 2023 PÁGINA 30 DE 38

|    | egresos (estado de pérdida y<br>ganancias)<br>Nota: Dentro de los 3 días hábiles<br>siguientes a la solicitud realizada<br>por la rectora                                                                                                    |            |                                                                       |
|----|----------------------------------------------------------------------------------------------------|------------|-----------------------------------------------------------------------|
| 11 | Una vez aprobada las tarifas de<br>matrículas por el consejo directivo<br>se hace el cargue a la plataforma<br>EVI del MEN para realizar el<br>reporte de la evaluación<br>institucional y finanzas de los<br>establecimientos educativos<br>dados por el Ministerio de<br>Educación Nacional<br>Nota: Para el respectivo reporte<br>se ingresará con usuario y<br>contraseña en el link<br>https://autoevaluación.mineducaci<br>on.gov.co<br>sin superar el plazo establecido<br>por el MEN. | Rector (a) | Ddocumento pdf de<br>reporte de la<br>autoevaluación<br>institucional |
| 12 | Validar, analizar y comprobar en<br>la Secretaria de Educación<br>Departamental la información<br>reportada en la plataforma EVI.<br>Nota: Dentro de los 10 días<br>hábiles siguientes al reporte<br>efectuado en la plataforma EVI                                                                                                    | Rector (a) | Asistencia firmada                                                    |
|    | Seguimiento de la emisión de la<br>resolución de costos educativos<br>por parte de la Secretaria<br>Educación Departamental de<br>Arauca                                                                                                    | Rector (a) | Registro de llamadas<br>y resolución de<br>aprobación                 |
| 13 | Socialización de las tarifas al<br>equipo administrativo y a la<br>oficina de mercadeo y ventas<br>para la estrategia publicitaria.<br>Nota: Dentro de los tres hábiles<br>siguientes a la emisión de la<br>resolución de costos educativos                                                                                                    | Rector (a) | Correo electrónico.                                                   |

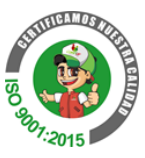

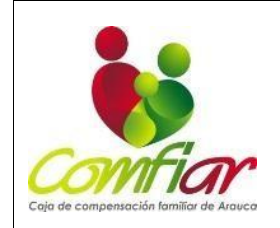

CODIGO:PR-CL-01

VERSION: 06

FECHA: 25 de agosto de 2023 PÁGINA 31 DE 38

|    | por le Secretaria Educación<br>Departamental de Arauca                                                                                                    |                                      |                                                                                                    |
|----|----------------------------------------------------------------------------------------------------|--------------------------------------|----------------------------------------------------------------------------------------------------|
|    | se inicia desde Psicorientación<br>con el Proceso de admisión a<br>estudiantes nuevos:                                                                                                    |                                      |                                                                                                    |
| 14 | Se verifica la base de datos<br>obtenidas del diligenciamiento del<br>link de preinscripción y se<br>programa cita previa mediante<br>llamada telefónica con el padre de<br>familia y/o acudiente para realizar<br>la entrevista y la prueba de<br>admisión en matemáticas y<br>comprensión lectora. | Psicóloga                            | Entrevista de<br>ingreso estudiantes<br>Colegio Comfiar (FT-<br>CL-39) prueba de<br>admisión<br>Base de datos de |
|    | Durante el proceso de admisión<br>de estudiantes nuevos, se hace el<br>diligenciamiento del link de<br>preinscripción                                                                                                    |                                      | preinscripción en<br>línea                                                                                       |
|    | Desde el inicio del proceso de<br>admisión estudiantes nuevos<br>programado para la nueva<br>vigencia.                                                                                                    |                                      |                                                                                                    |
| 15 | una vez realizada la entrevista y<br>obtenidos los resultados de la<br>prueba de admisión se procede a<br>dar la aprobación y/o rechazo de<br>admisión con visto bueno de<br>coordinación académica (tres días<br>hábiles)                                                                           | Psicóloga y coordinador<br>académico | Prueba de admisión                                                                                               |
|    | Desde el inicio del proceso de<br>admisión estudiantes nuevos<br>programado para la nueva<br>vigencia.                                                                                                    |                                      |                                                                                                    |
| 16 | una vez recibida la aprobación de<br>la admisión, la Psicorientadora da<br>a conocer los requisitos<br>estudiantes nuevos, tarifas y la<br>información requerida por el<br>padre:                                                                                                    | Psicóloga                            | Requisitos para<br>matricula alumnos<br>nuevos                                                                   |

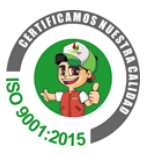

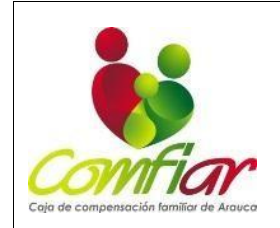

CODIGO:PR-CL-01

VERSION: 06

FECHA: 25 de agosto de 2023 PÁGINA 32 DE 38

|    | Desde el inicio de las matriculas<br>programada para la nueva<br>vigencia.                                                                                                    |                               |                                                                                                    |
|----|----------------------------------------------------------------------------------------------------|-------------------------------|----------------------------------------------------------------------------------------------------|
| 17 | Psicorientación presenta a<br>rectoría la documentación para<br>revisión y visto bueno final al<br>proceso de admisión de los<br>estudiantes nuevos.<br>Desde el inicio de las matriculas<br>programada para la nueva<br>vigencia.                                                                                | Psicóloga y rector            | Expediente con<br>documentación                                                                                                    |
| 18 | Se inicia con la verificación del<br>estado de cuenta de servicios<br>educativos de los estudiantes<br>antiguos y/o nuevos (Comfiar se<br>reserva el derecho de admisión<br>para los usuarios que presenten<br>obligaciones pendientes<br>correspondientes a servicios<br>educativos de vigencias<br>anteriores). | Asistente Contable<br>Colegio | Movimiento contable                                                                                                    |
| 19 | Se verifica que este preinscrito en<br>la base de datos y se revisa que la<br>documentación se encuentre<br>completa para proceder con la<br>respectiva matricula (sin el<br>cumplimiento de los requisitos no<br>se podrá continuar con el trámite<br>de matrícula)                                              | Secretaría Colegio            | Expediente                                                                                                    |
| 20 | <ul> <li>5.3 Formalización y<br/>Legalización de Matricula</li> <li>Se realiza el diligenciamiento de la<br/>matrícula en modulo colegio<br/>SYSU y se descarga los<br/>documentos requeridos para su<br/>respectiva firma por padre de<br/>familia y/o acudiente.</li> </ul>                                     | Secretaría Colegio            | Ficha de matrícula<br>(FT-CL-01)<br>Contrato de<br>matrícula (FT-CL-02)<br>Pagaré (FT-GJ-05)<br>Autorización para el<br>tratamiento de Datos<br>personales (FT-GJ-<br>08). FT-GJ-16<br>Autorización para el<br>Uso de Fotografía(s),<br>Vídeos y |

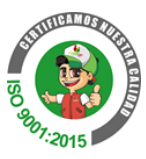

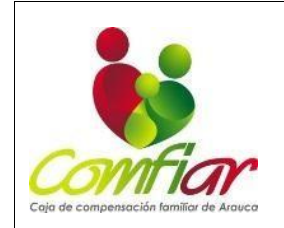

CODIGO:PR-CL-01

VERSION: 06

FECHA: 25 de agosto de 2023 PÁGINA 33 DE 38

|    |                                                                                                    |                                                                                      | Transmisión Integral<br>de Imagen y/o Voz                                            |
|----|----------------------------------------------------------------------------------------------------|--------------------------------------------------------------------------------------|--------------------------------------------------------------------------------------|
| 21 | <ul><li>5.3.1 Verificar afiliación:</li><li>5.4.2 Formalización matricula</li><li>Modulo Colegio:</li></ul>                                                                                                    | Secretaría Colegio                                                                   | Modulo                                                                               |
| 22 | <ul> <li>5.3.2.4 Pasos para imprimir<br/>documentos de formalización<br/>de matrícula,</li> <li>5.4.2.5 Imprimir matricula<br/>Registro de la matricula:<br/>Se firma la ficha de matrícula y el<br/>contrato de servicio educativo</li> </ul> | Secretaría Colegio<br>Rector y gerente división<br>fondos o quien haga sus<br>veces. | Ficha de matrícula<br>(FT-CL-01)<br>Contrato de servicio<br>educativo (FT-CL-<br>02) |
| 23 | 5.4 Formalización de pago:<br>Cumplidos el lleno de los<br>requisitos de matrícula, se<br>procede a liquidar los costos<br>educativos para su respectivo<br>pago (Liquidación de matrícula,<br>verificación de las tarifas)                    | Asistente Contable<br>Colegio                                                        | Soporte de pago                                                                      |
| 24 | 5.5 Digitalización de la matrícula en herramienta Orfeo: Se genera un radicado para el proceso de matrícula según la vigencia, esto aplica para estudiantes antiguos y nuevos.                                                                 | Secretaría Colegio                                                                   |                                                                                      |
| 25 | 5.5.3 CREAR EXPEDIENTE<br>El expediente se crea una única<br>vez por estudiante                                                                                                    | Secretaría Colegio,<br>Auxiliar Biblioteca                                           | Expediente                                                                           |

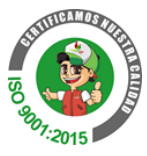

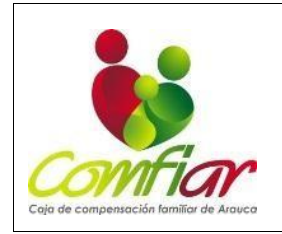

CODIGO:PR-CL-01

VERSION: 06

FECHA: 25 de agosto de 2023 PÁGINA 34 DE 38

| 26 Culminado satisfactoriamente el proceso, se envía correo de bienvenida por parte del Colegio Comfiar a los padres familia y/o acudientes. | Asistente Contable<br>Colegio | Correo electrónico |
|----------------------------------------------------------------------------------------------------|-------------------------------|--------------------|
|----------------------------------------------------------------------------------------------------|-------------------------------|--------------------|

# 9. IDENTIFICACION DE CAMBIOS

| VERSIÓN | FECHA<br>APROBACIÓN    | PAGINA(S) | NUMERAL(ES) | CAMBIO                                                                                                    |
|---------|------------------------|-----------|-------------|----------------------------------------------------------------------------------------------------|
| 2       | 20 de enero de<br>2014 | 1 y 2     | 2, 3,5 y 7  | Eliminación de la palabra<br>estudiante. Responsables: Se<br>elimina (en caso de ampliar los<br>contratos). Se anexa auxiliar<br>contable<br>Modificación del segundo<br>párrafo: "Para el ingreso de un<br>alumno nuevo al colegio<br>COMFIAR, éste debe<br>presentar examen de<br>admisión, y se evaluará su<br>rendimiento académico y<br>disciplinario anterior, para ser<br>aceptado en la institución con<br>la presentación de todos sus<br>documentos. Igualmente se<br>procederá a realizar<br>seguimientos durante su<br>permanencia tanto en los<br>desempeños académicos y de<br>convivencia." Inclusión de los<br>siguientes registros: Entrevista<br>Acta de compromiso<br>académico.<br>Ficha de convivencia<br>Formato seguimiento a<br>estudiantes<br>Constancia de convivencia<br>Entrevista ingreso estudiantes<br>Informe escrito o boletín<br>Descargos voluntarios<br>estudiantes |

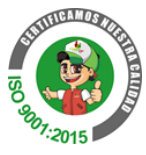

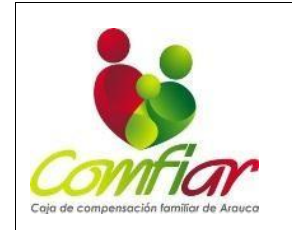

CODIGO:PR-CL-01

VERSION: 06

FECHA: 25 de agosto de 2023

PÁGINA 35 DE 38

|                        |   |   | Descargos voluntarios<br>docentes<br>Descargos voluntarios padres<br>Reporte observador<br>estudiantes<br>Citación padres de familia                                                                   |
|------------------------|---|---|----------------------------------------------------------------------------------------------------|
| 3                      | 1 | 2 | Se eliminó del alcance<br>a los alumnos para su<br>inscripción<br>cuando el estudiante está<br>matriculado.                                                                                            |
|                        | 1 | 3 | Se incluye<br>Gerente División educativa,<br>psicóloga y se actualiza<br>auxiliar contable por<br>administrativo y se elimina<br>profesores<br>Se incluyen las definiciones<br>alumnos antiguo, alumno |
| 22 de<br>septiembre de | 2 | 5 | nuevo y requisito.<br>Condiciones generales se<br>describe el proceso de<br>admisión.                                                                                                    |
| 2020                   |   |   | Se agrega el 5.1 estudiantes<br>antiguos y 5.1.1 REQUISITOS<br>ALUMNOS ANTIGUOS (ver<br>capítulo III proceso de<br>matrícula, manual convivencia,<br>Versión 4, Art. 11)                               |
|                        |   |   | 5.2 Se agrega REQUISITOS<br>ALUMNOS NUEVOS (ver<br>capítulo III proceso de<br>matrícula, manual convivencia,<br>Versión 4, Art. 12)<br>Y para el ingreso de alumnos<br>nuevos.                         |
|                        |   |   | 5.3 Se incluye                                                                                                    |

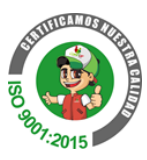

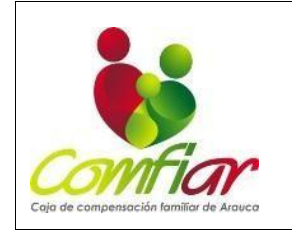

CODIGO:PR-CL-01

VERSION: 06

FECHA: 25 de agosto de 2023 PÁGINA 36 DE 38

CONDICIONES DE PERMANENCIA. (Manual de convivencia, Art. 73). 2 6 Se incluye manual de convivencia 2 7 Se ajusta los títulos y la nomenclaturas 4 8 Se actualiza el flujograma y la descripción de las actividades 1 2 Se incluye en el segundo párrafo: la resolución de costos educativos ante la secretaria de educación Departamental y se elimina la matricula se renovará para cada año lectivo Se incluye las definiciones de 4 pagare y contrato Se incluve la abreviatura: SED 2 Secretaria de Educación 4.1 Departamental 30 de junio de 3 5.2 Se elimina de los requisitos 4 2022 alumnos nuevos: una carpeta colgante carpeta V una celuguia con ganchos 5 5.4 Se incluye el literal 5.4 derecho de admisión 5.4.1 У probabilidades de recaudo. 5 7 Se actualiza documentos y registros referenciado en cuanto a la nomenclatura FT-CL y se agrega uno más, como lo es FT-GJ-16 8 Se actualiza descripción de 6 actividades 5 01 de 2 5 5.1 REQUISITOS ALUMNOS ANTIGUOS el ítem 6. se septiembre de elimina Copia soporte de pago 2022 de Matrícula 5.2. REQUISITOS ALUMNOS NUEVOS se ajusta el ítem 10.

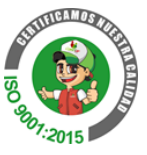

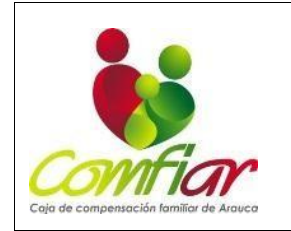

CODIGO:PR-CL-01

VERSION: 06

FECHA: 25 de agosto de 2023 PÁGINA 37 DE 38

|    |                         |         |   | Paz y salvo de la última<br>institución educativa en donde<br>estuvo. (Solo aplica para<br>instituciones de naturaleza<br>privada)                                                  |
|----|-------------------------|---------|---|----------------------------------------------------------------------------------------------------|
|    |                         | 6       | 7 | Se ajusta códigos según PR-<br>GM-04 Procedimiento Para<br>Elaboración y Control de<br>Documentos                                                                                   |
|    |                         | 1       | 3 | Se ajusta auxiliar<br>administrativo por "asistente<br>contable colegio Comfiar"                                                                                                    |
|    |                         | 2,3,4,5 | 5 | Se ajusta el numeral 5<br>CONDICIONES GENERALES<br>5.1 REQUISITOS PARA LA<br>FORMACIÓN DE MATRÍCULA<br>REQUISITOS ALUMNOS<br>ANTIGUOS<br>Se incluye                                 |
| 06 |                         |         |   | 5.3.1 Verificar afiliación<br>Comfiar                                                                                                    |
|    | 25 de agosto de<br>2023 |         |   | 5.3.2. Verificar afiliación Cajas<br>Aliadas<br>5.3.3 Verificar afiliación - Cajas<br>sin Fronteras                                                                                 |
|    |                         |         |   | Se elimina probabilidad de<br>recaudo, se incluye 5.2.2<br>CONDICIONES DE<br>PERMANENCIA POR<br>OBLIGACIONES DE LOS<br>SERVICIOS EDUCATIVOS                                         |
|    |                         |         |   | <ul> <li>5.3 Formalización y<br/>Legalización de Matricula</li> <li>5.4 Formalización de pago:</li> <li>5.5 Digitalización de la<br/>matrícula en herramienta<br/>Orfeo:</li> </ul> |
|    |                         | 5       | 6 | 6. REFERENCIA<br>NORMATIVA                                                                                                    |

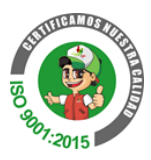

| Caja de compensación familiar de Arauca | PROCEDIMIENTO:<br>MATRICULA COLEGIO COMFIAR |   | CODIGO:PR-CL-01<br>VERSION: 06<br>FECHA: 25 de<br>agosto de 2023<br>PÁGINA 38 DE 38                                                                                                    |
|-----------------------------------------|---------------------------------------------|---|----------------------------------------------------------------------------------------------------|
|                                         |                                             |   | Se elimina Reglamentos<br>Académicos Colegio<br>COMFIAR                                                                                                    |
|                                         | 6                                           | 8 | 8 DESCRIPCIÓN DE LAS<br>ACTIVIDADES,<br>Se ajustan los cargos delos<br>responsables Jefe<br>comunicaciones y atención al<br>ciudadano, Profesional Apoyo<br>Mercadeo, Asistente Contable<br>Colegio. |
| Observaciones:                          |                                             |   |                                                                                                    |

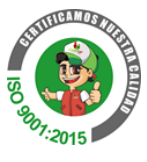